# How to Configure USDG Data mode in EKI-1500 series

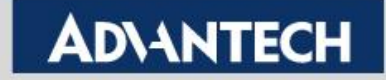

### Overview

When SCADA software that can directly use TCP socket to communicate with serial terminal device/equipment. That can choose USDG Data TCP mode in EKI-1500/ADAM-457x series device server. In this TCP mode, we support three different way to access. First one is TCP Client, TCP Server and TCP Peer-to-Peer mode.

Compare with Virtual COM mode, USDG Data TCP mode does not need installed VCOM driver in PC and directly send TCP packet communicate with serial device server. This can be the another option send/receive with serial terminal device.

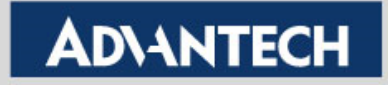

## **Three different type of USDG Data Mode**

#### 1. USDG Data TCP Server Mode

PC actively build up TCP communication with serial device server and send TCP data to the serial display equipment.

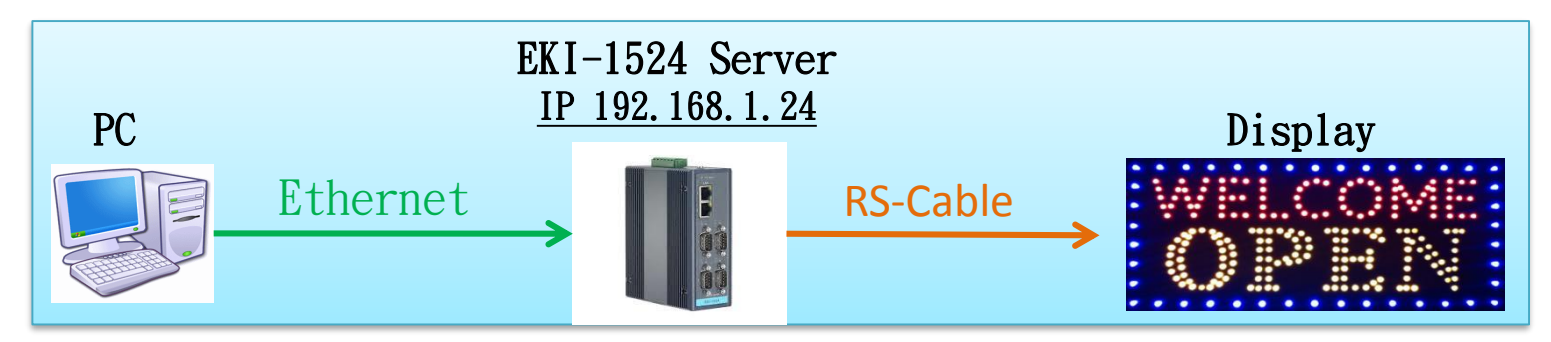

### 2. USDG Data TCP Client Mode

When serial device actively send data to PC. Serial device server build-up TCP communication with PC. Like bar-code actively send data to PC.

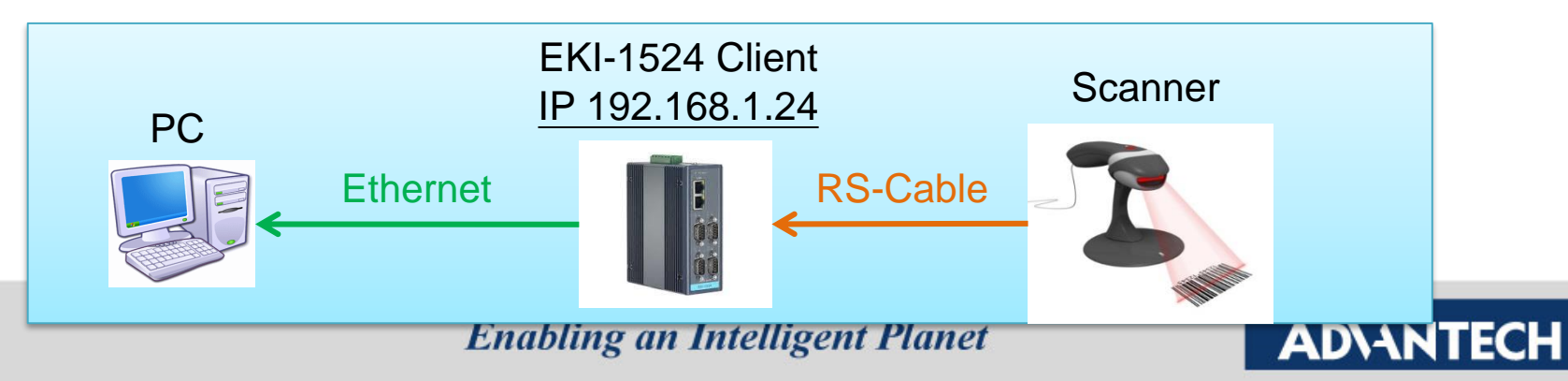

## **Three different type of USDG Data Mode**

#### 3. USDG Data TCP Peer-2-Peer Mode

when two serial PLCs would like to communicate that can choose Peer-2-Peer mode to access. Make sure the initial PLC that connect with TCP Client mode and another would Server mode.

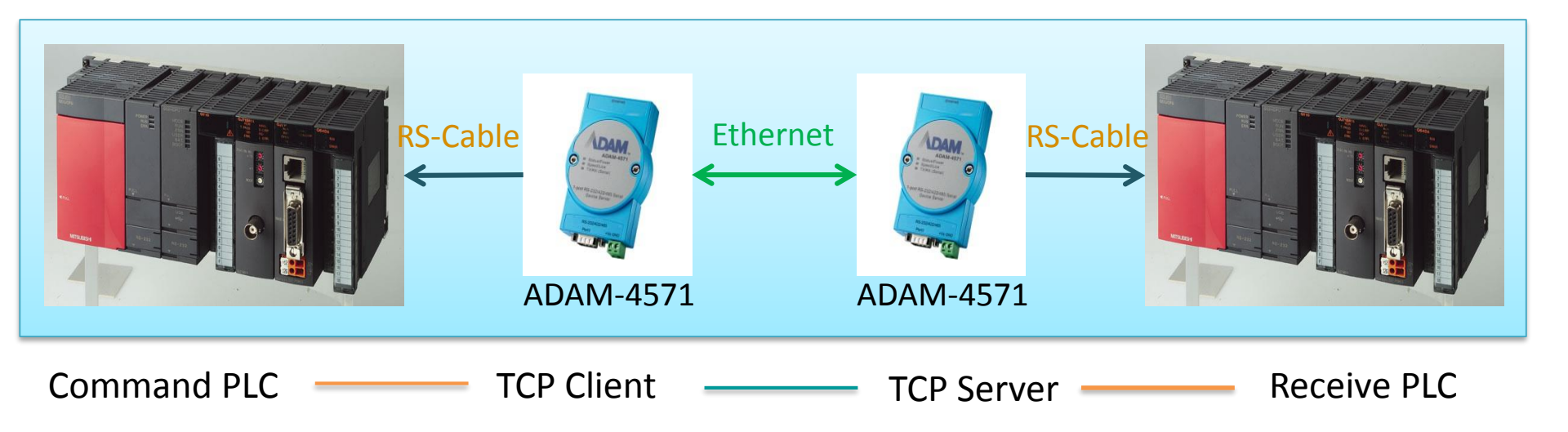

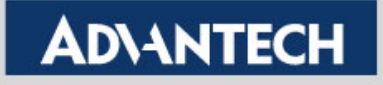

# How to Configure USDG Data TCP Client Mode

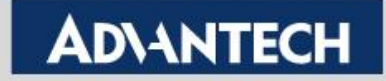

## **Topology of USDG Client Mode**

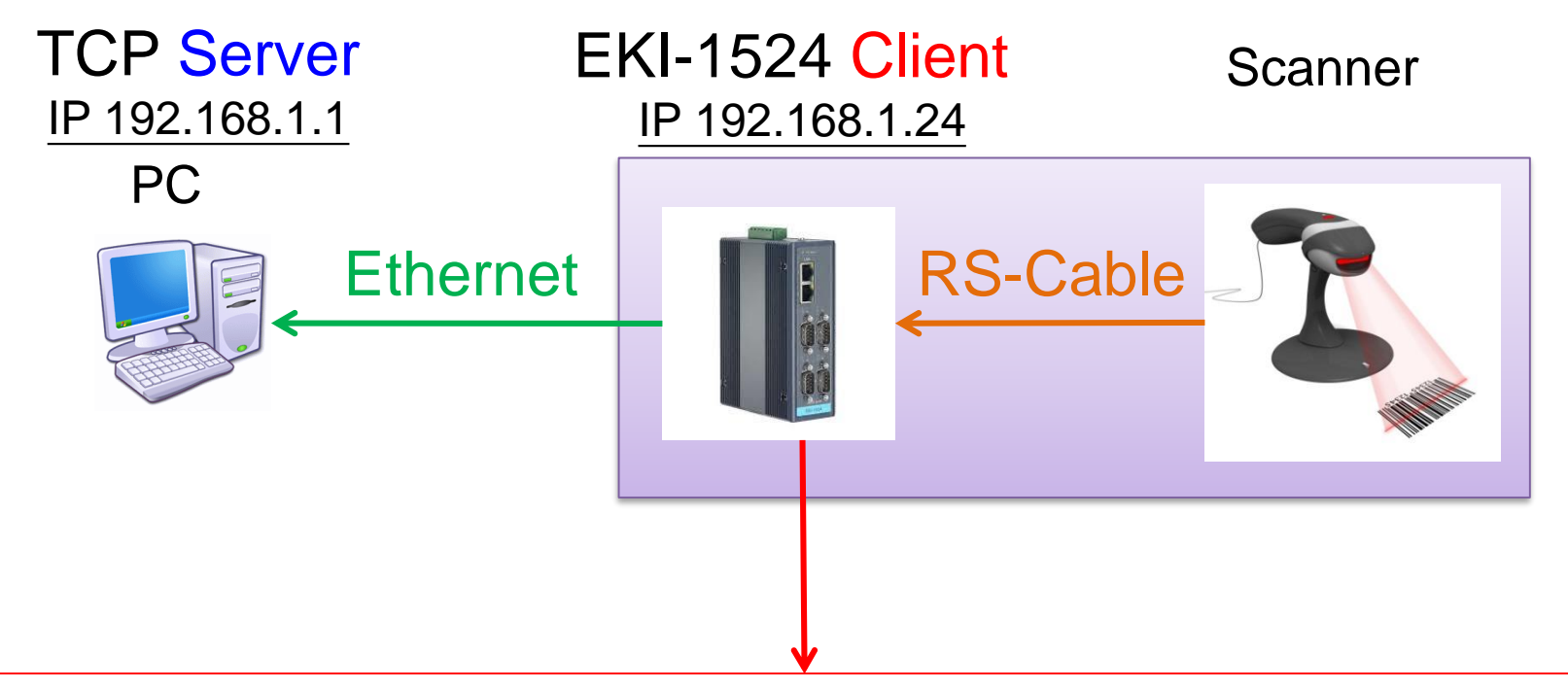

In the initial connection, Device server send data by RS-Cable After connected, data can be <u>sent by both side</u>

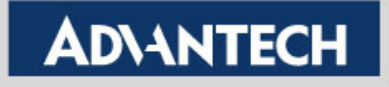

Use web browser connect to device server with IP
 192.168.1.54

| ADVANTECH ICom                                                                                                    |                                                                                                    |                                                                 |                                                  |
|----------------------------------------------------------------------------------------------------|----------------------------------------------------------------------------------------------------|-----------------------------------------------------------------|--------------------------------------------------|
| Home<br>System<br>Ethernet Configuration<br>Port Configuration<br>Port 1<br>Port 2<br>Port 3<br>Port 4<br>On tor<br>Syslogd<br>Tools<br>Management | Port 1 configur<br>Basic Operation<br>Type<br>Baud Rate<br>Parity<br>Data Bits<br>Stop Bits<br>Flow Control | Advanced<br>RS485 •<br>9600 •<br>None •<br>8 •<br>1 •<br>None • | <ul> <li>1. To Configure the</li> <li></li></ul> |

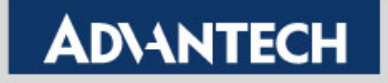

|                                                                                                    | Port 1 configure                                               | ation                                                                          | – 2. Click "Operation"                                    |
|----------------------------------------------------------------------------------------------------|----------------------------------------------------------------|--------------------------------------------------------------------------------|-----------------------------------------------------------|
| System                                                                                               | Basic Operation                                                | Advanced<br>USDG Data Mode                                                     | 3. Select to USDG Data                                    |
| Port Configuration                                                                                   | Protocol<br>Data Idle Timeout(s)<br>Data Listen Port           | TCP ▼           60           5300                                              | Mode                                                      |
| Port 3<br>Port 4<br>Monitor                                                                          | Command Listen Port<br>Response Timeout(ms)<br>Frame Break(ms) | 5400<br>0<br>0                                                                 | 4. Add 1 Peer Port for receiving data                     |
| <sup>₽</sup> ·· <b>I</b> Alarm<br><sup>₽</sup> ·· <b>I</b> Syslogd<br><sup>₽</sup> ·· <b>I</b> Tools | Auto Connect To Peer IP                                        | TCP Mode Extra Options Port Data Buffering NONE                                |                                                           |
| ±" <b>™</b> Management                                                                               | When Data Full<br>Pack conditions                              | Sop →<br>(Packet sent immediately when reach 1024 Bytes)                       | 5. TCP Port of DS,                                        |
|                                                                                                    | By size By interval By end character                           | Bytes(1 ~ 1024 Bytes)           ms(1 ~ 60000 ms)           Char Format ASCII - | <ul> <li>Set to 0 means auto<br/>assign by EKI</li> </ul> |
|                                                                                                    | By character-timeout                                           | Char Value                                                                     | 6. Fill in the IP address of                              |
|                                                                                                    | Peer Number 1 LocalPort 1 Save                                 | 1 •<br>Peer IP address 1 192.168.1.1 Port 1 6100                               | TCP Server and TCP Port for receiving the data            |
|                                                                                                    |                                                                | 8<br>8                                                                         | 7. Save it                                                |

**Enabling an Intelligent Planet** 

 Save the configuration and reboot to initialize the changes

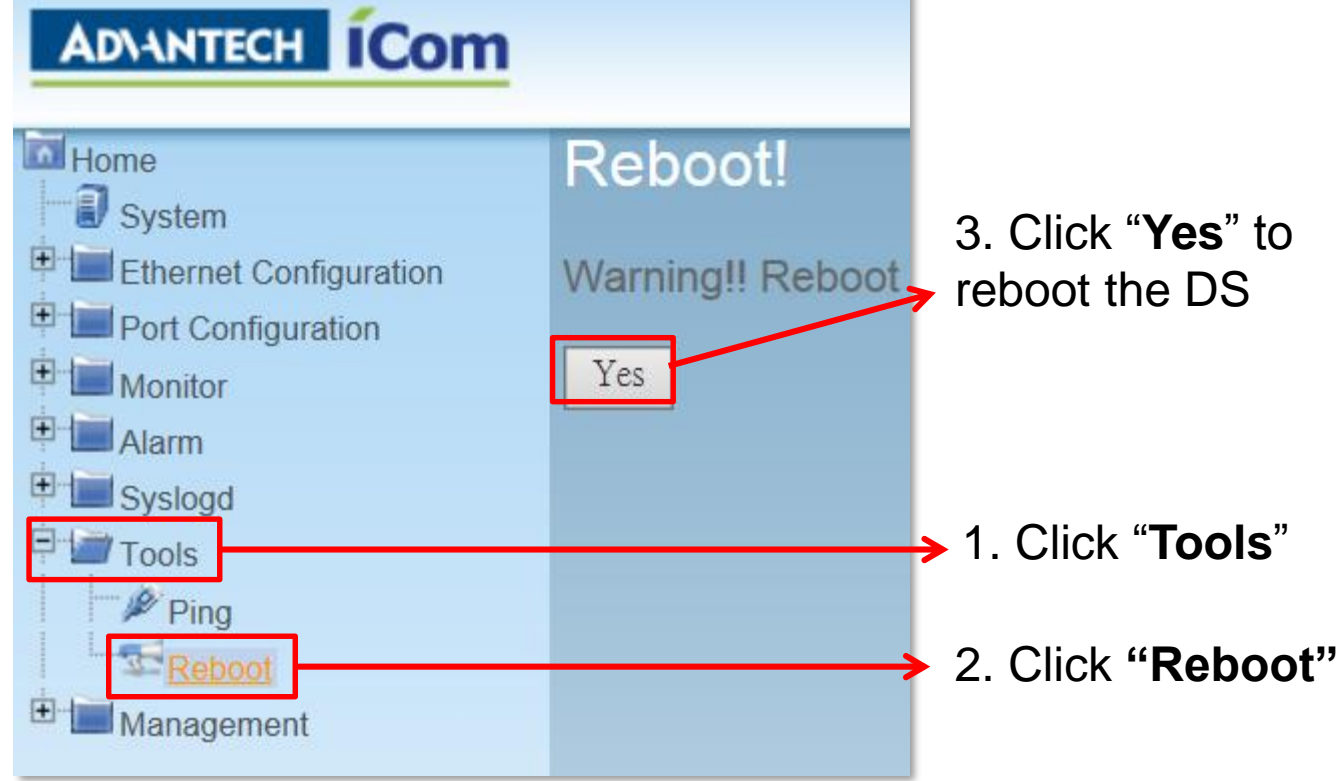

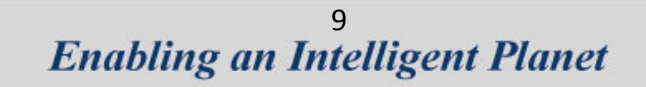

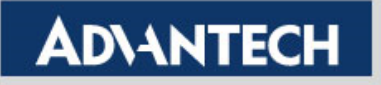

# How to Test USDG Data TCP Client Mode

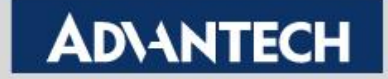

# **Test Tool: TestView**

Using the 3<sup>rd</sup> party tool TestView to verified:

### 1. Convenience :

 You only need one computer with Ethernet and COM port, then you can do all of test in this application

### 2. Powerful Function :

- ✓ You can simulate both side as TCP/UDP Server/Client or COM Port
- 3. Easy to Use
- 4. Compatibility with Windows:
  - $\checkmark$  It's compatible with Windows XP and 7

For more information, please reference to this below URL:

http://solvline.com/eng/download\_center/download\_new.php?dno=3&fno=2&c2=49

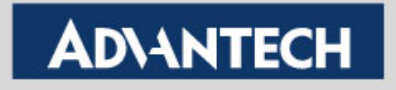

# TestView V2.5

• Can Simulate Server and Client using both TCP and UDP to test USDG mode of the device server.

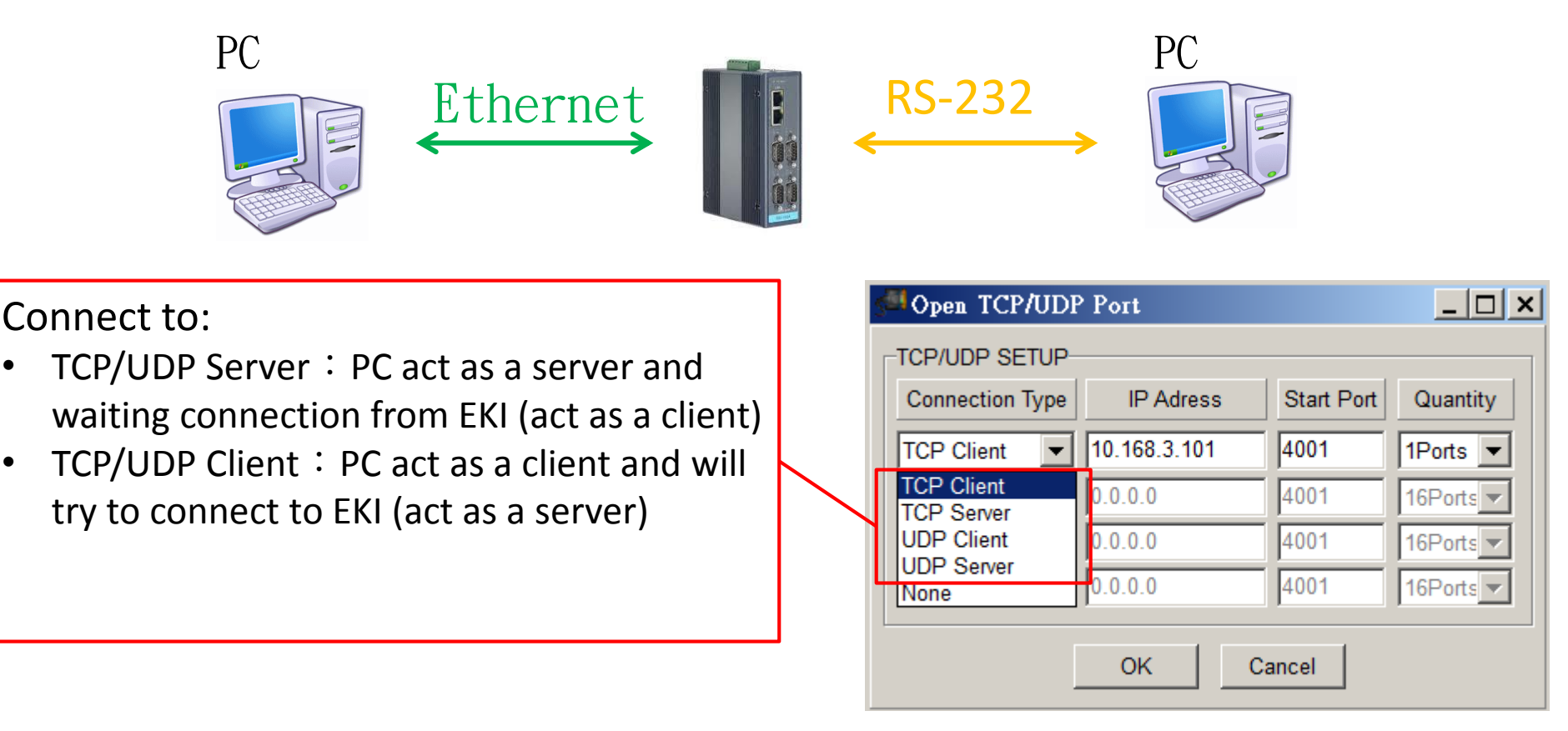

#### **Enabling an Intelligent Planet**

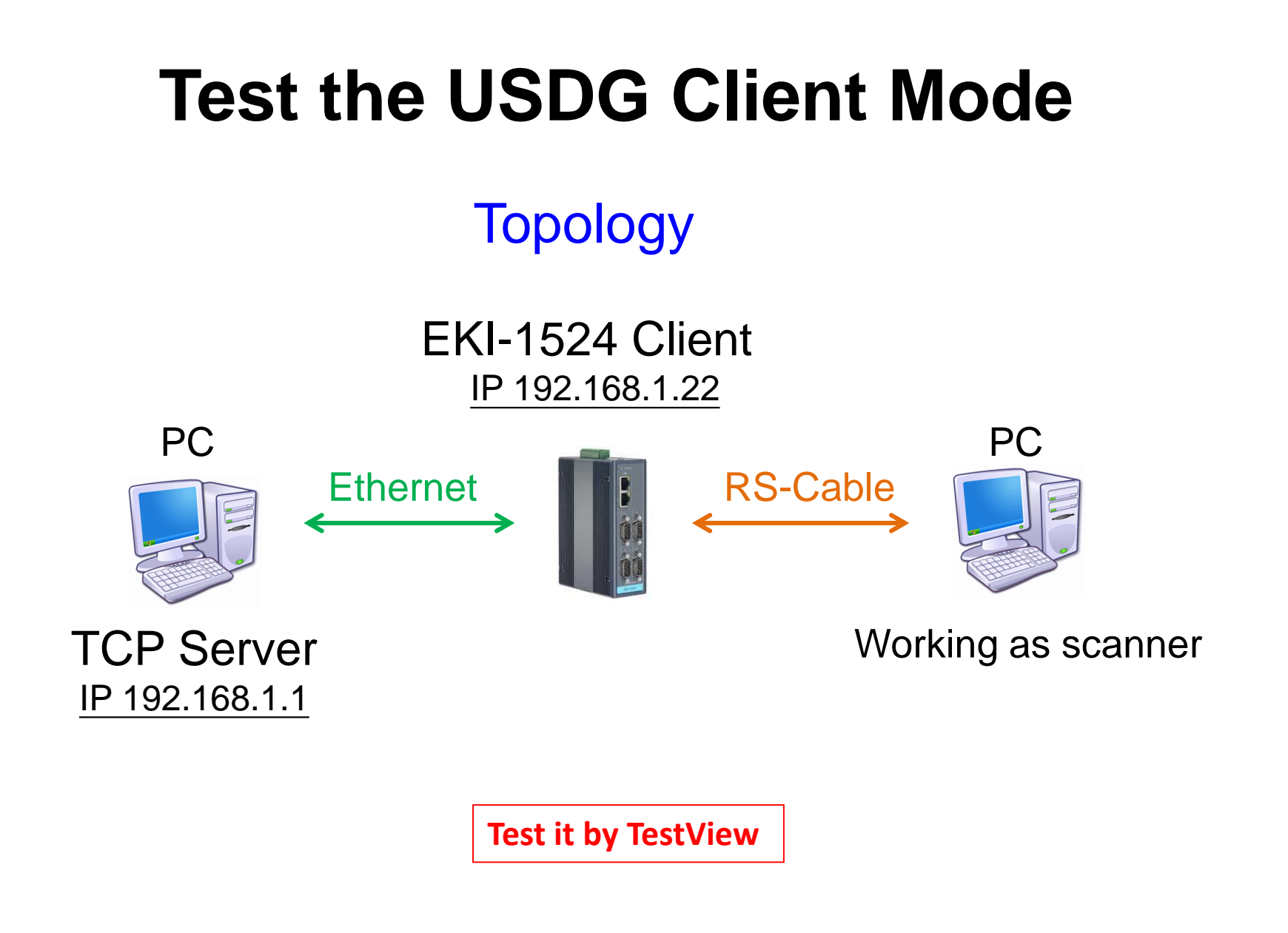

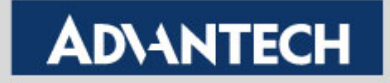

### To Configure the TCP Server

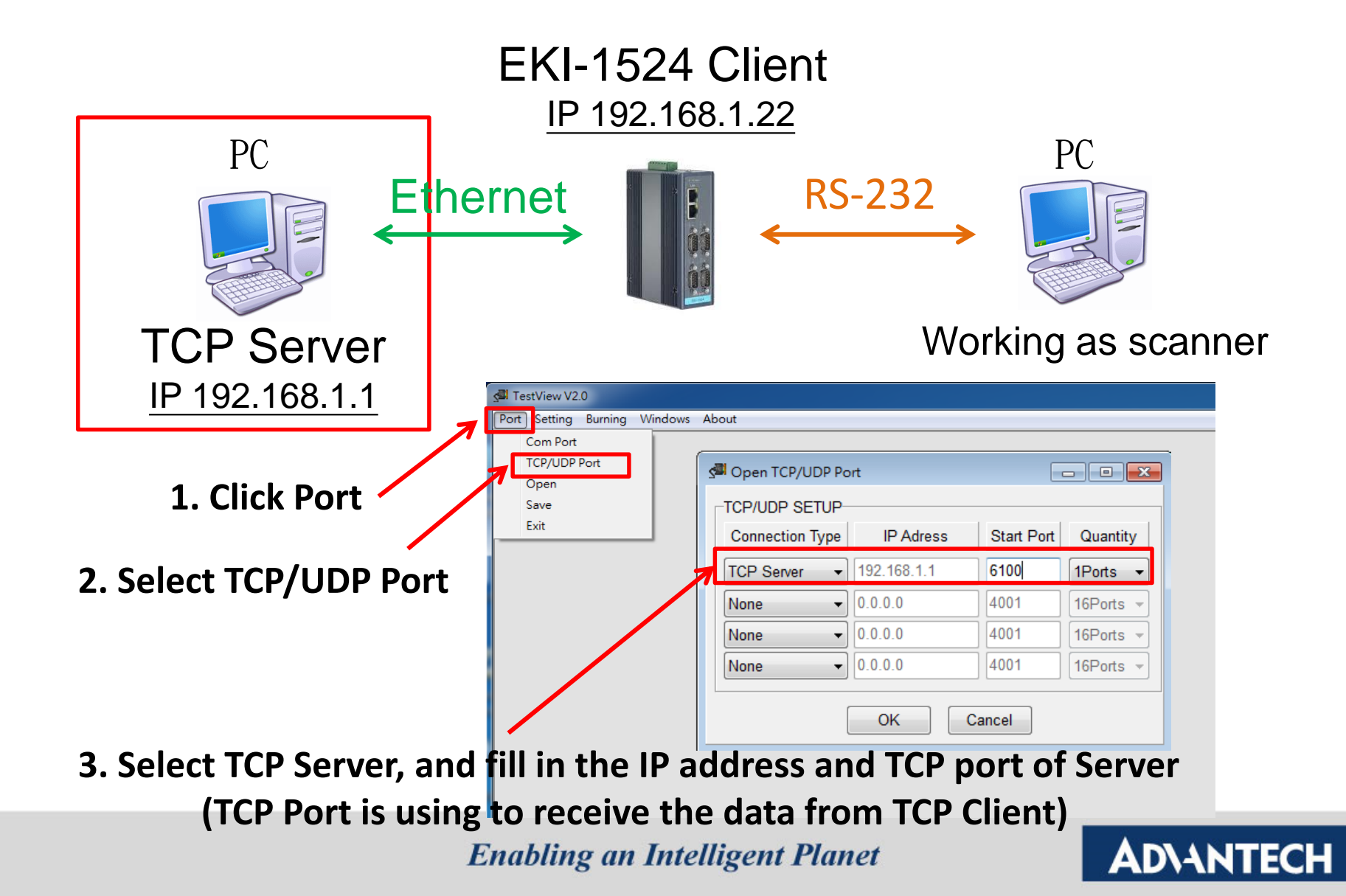

## To Configure the COM port

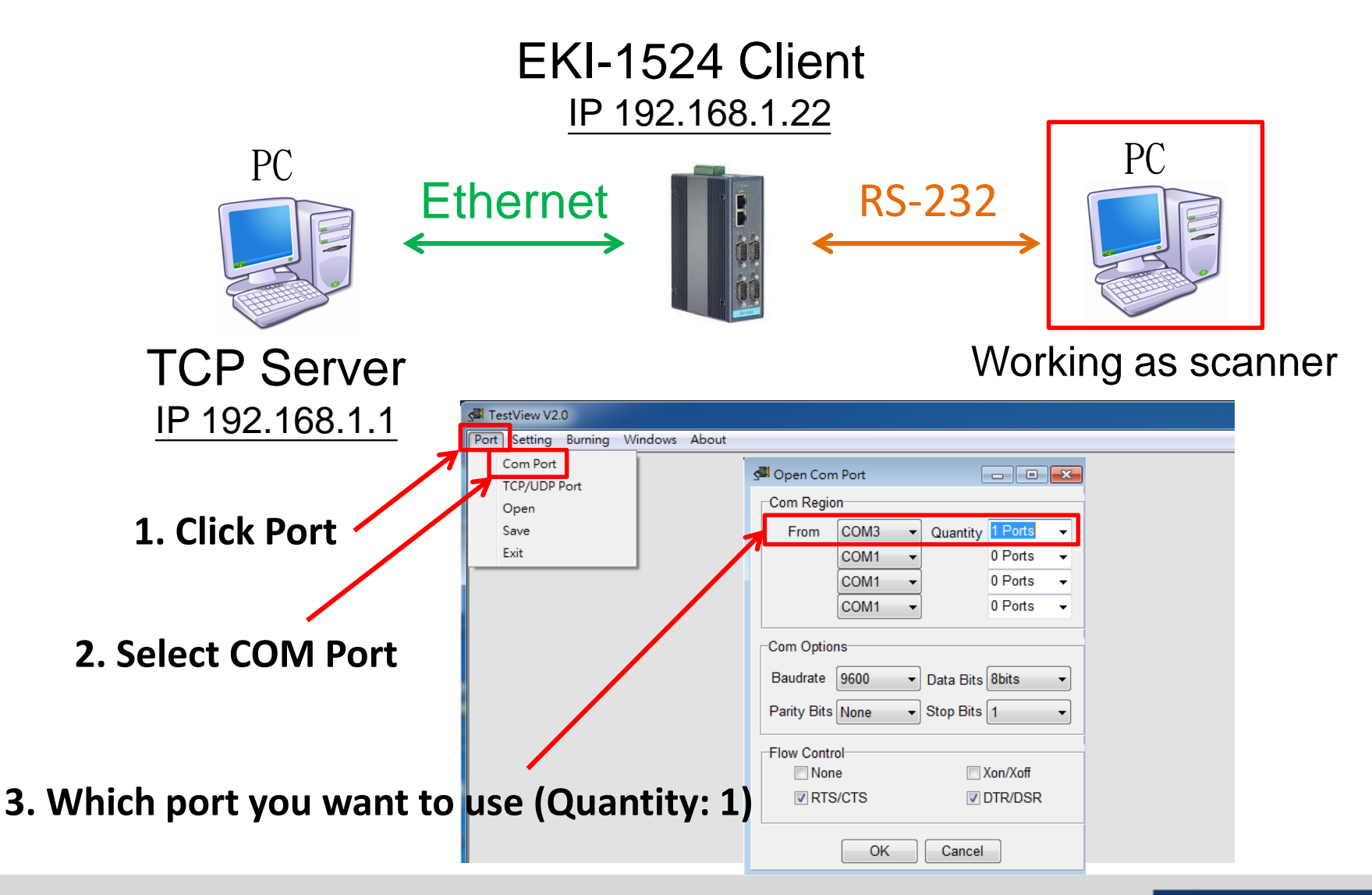

**Enabling an Intelligent Planet** 

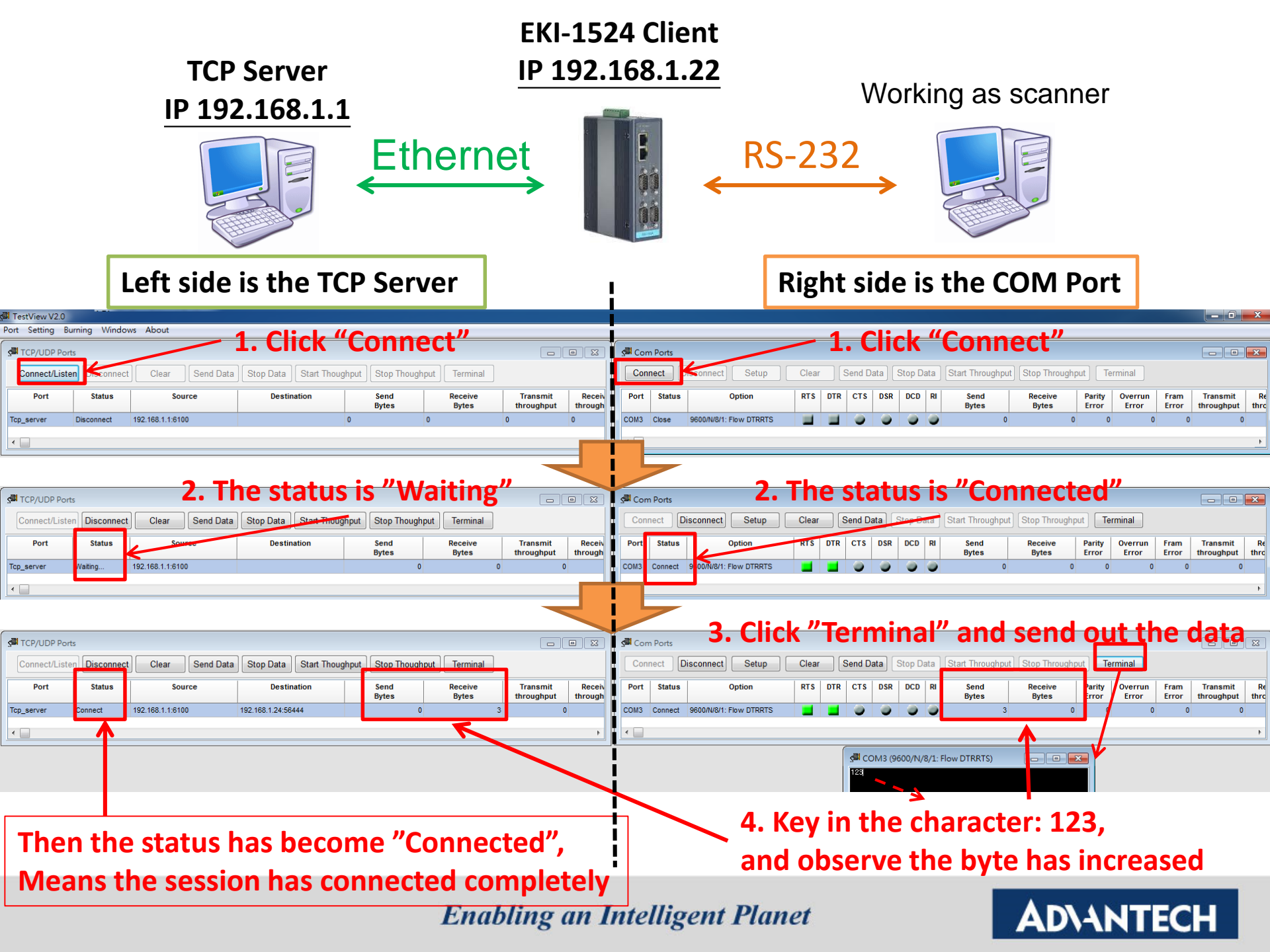

|                               |                                              |               |                             |                     |                        | EKI-:                       | 152               | 4 Clie                      | ent                                |         |               |                   |                  |                                      |               |                              |
|-------------------------------|----------------------------------------------|---------------|-----------------------------|---------------------|------------------------|-----------------------------|-------------------|-----------------------------|------------------------------------|---------|---------------|-------------------|------------------|--------------------------------------|---------------|------------------------------|
|                               |                                              | TCP<br>IP 19  | P Server<br>2.168.1.1       | Eth                 | erne                   | <u>IP 1</u><br>⊖t           | 92.               |                             | 22<br>← RS                         | 5-232   | Worki         | ng as             | s sca            | nner                                 |               |                              |
| TestView V2.0<br>Port Setting | 0<br>Burning Wind<br>forts<br>sten Disconner | eft side i    | a Stop Data Start Thou      | P Serve             | Terminal               |                             |                   | Com Ports                   | Disconnect) Setup                  | Right   | <b>side</b> i | is the            | COM              | Port                                 |               |                              |
| Port<br>Tcp_server            | Status<br>Connect                            | Source        | Destination                 | Send<br>Bytes<br>18 | Receive<br>Bytes<br>11 | Transmit<br>throughput<br>0 | Receiv<br>through | Port Status<br>COM3 Connect | Option     9600/N/8/1: Flow DTRRTS | RTS DTR | CTS DSR DCD   | RI Send<br>Bytes  | Receive<br>Bytes | Parity Overru<br>Error Error<br>18 0 | Fram<br>Error | Transmit R<br>throughput thr |
|                               |                                              |               |                             |                     |                        |                             | 4                 | •                           |                                    |         |               |                   |                  |                                      |               | 4                            |
|                               |                                              | ATTCD Convert | 02 169 1 1-6100 (Connected) |                     |                        |                             |                   |                             |                                    |         |               | R/1: Flow DTRRTS) |                  |                                      |               |                              |

After connection, data can be sent by both side

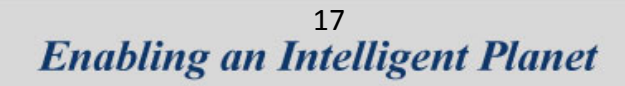

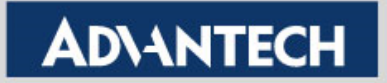

# Tips !

| Host TCP S          | Server        | USDG Client of EKI |                 |  |  |  |
|---------------------|---------------|--------------------|-----------------|--|--|--|
|                     |               | 192.168.1.52       | Ethernet IP     |  |  |  |
| IP Address          | 192.168.1.100 | → 192.168.1.100    | Peer IP Address |  |  |  |
|                     |               | Any                | Local Port      |  |  |  |
| Data Listening Port | 6100          | 6100               | Peer TCP Port   |  |  |  |

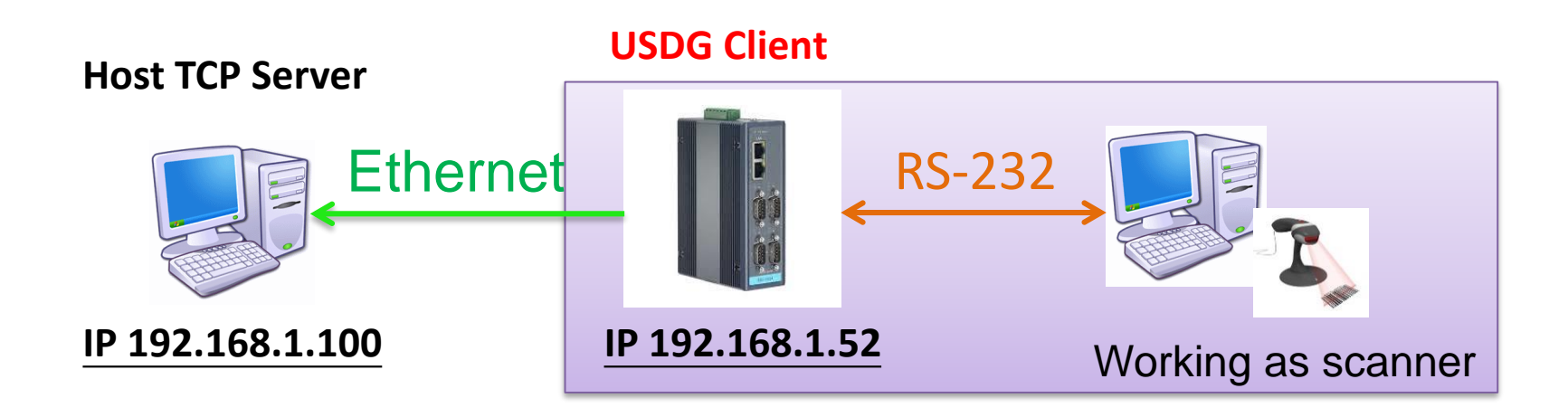

# How to Configure USDG Data TCP Server Mode

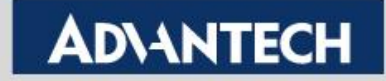

# **Topology of USDG Server Mode**

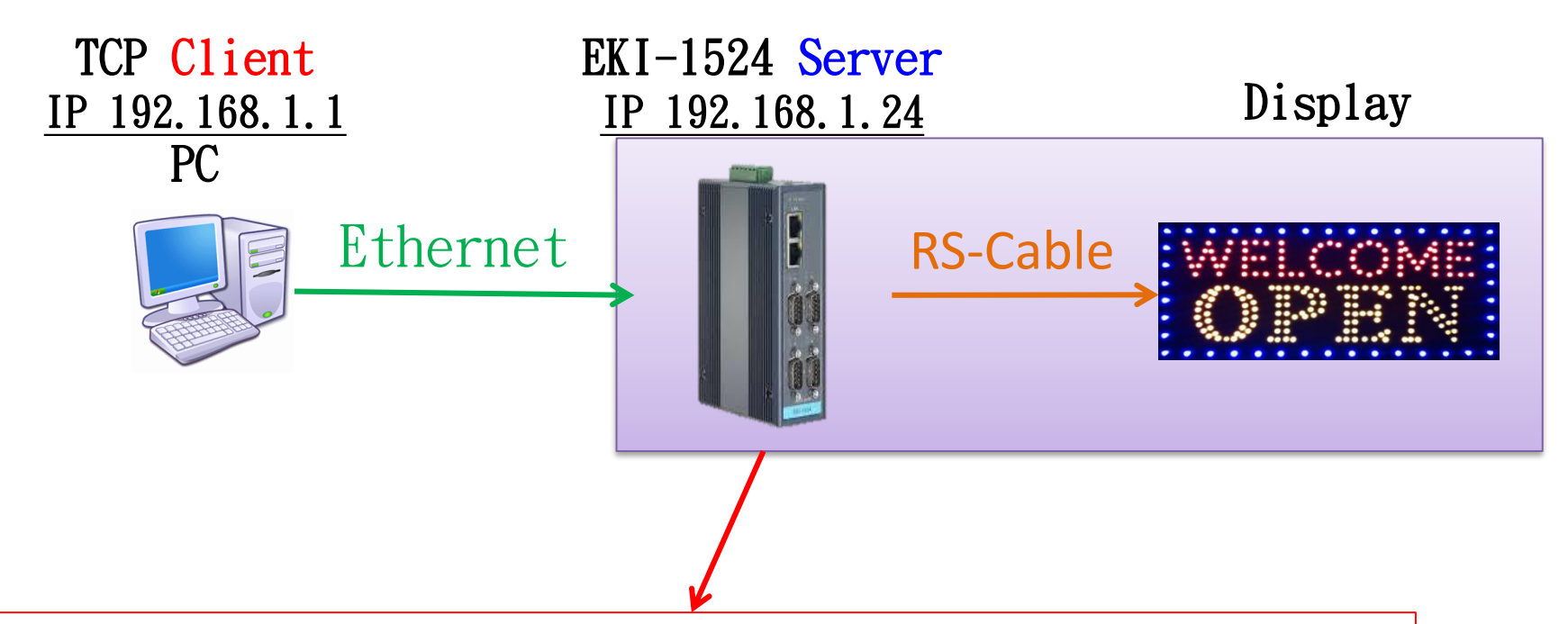

Device server is using the TCP port to listen the data from the client over the Ethernet.

Device server will accept this session, after receiving the request. And uses the TCP listening port to send/ receive the data.

Use web browser connect to device server with IP
 192.168.1.24

| Home       Port 1 configuration         Basic       Operation       Advanced         Port Configuration       Type       RS485       Image: Configuration       Type         Port 1       Baud Rate       9600       Image: Configure the state       Image: Configure the state | ADVANTECH ICom                                                                                                    |                                                                                                    |                                                                 |                                                                                                |
|----------------------------------------------------------------------------------------------------|----------------------------------------------------------------------------------------------------|----------------------------------------------------------------------------------------------------|-----------------------------------------------------------------|------------------------------------------------------------------------------------------------|
| E Syslogd Save                                                                                                    | Home<br>System<br>Ethernet Configuration<br>Port Configuration<br>Port 1<br>Port 2<br>Port 2<br>Port 3<br>Port 4<br>Monitor<br>Alarm<br>Syslogd<br>Tools | Port 1 configur<br>Basic Operation<br>Type<br>Baud Rate<br>Parity<br>Data Bits<br>Stop Bits<br>Flow Control | Advanced<br>RS485 •<br>9600 •<br>None •<br>8 •<br>1 •<br>None • | <ul> <li>1. To Configure the</li> <li>← "Basic" part first, then</li> <li>"Save" it</li> </ul> |

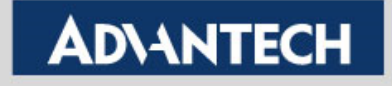

|                         |                   |                                  | <br>2 Click "Operation"         |
|-------------------------|-------------------|----------------------------------|---------------------------------|
| Port 1 configur         | ation             |                                  | Z. CIICK Operation              |
| Basic Operation         | Advanced          |                                  |                                 |
| Mode                    | USDG Data Mode    | ·                                | <br>3. Select to USDG Data Mode |
| Protocol                | TCP 👻             |                                  |                                 |
| Data Idle Timeout(s)    | 60                |                                  | 1 Fill in "Data Liston Port"    |
| Data Listen Port        | 5300              |                                  |                                 |
| Command Listen Port     | 5400              |                                  | (Default: 5300)                 |
| Response Timeout(ms)    | 0                 |                                  |                                 |
| Frame Break(ms)         | 0                 |                                  |                                 |
|                         | TCP Mode          | Extra Options                    |                                 |
| Auto Connect To Peer IP |                   |                                  | 5 Don't need to configure the   |
|                         | Port Dat          | a Buffering                      |                                 |
| Media                   | NONE -            |                                  | <br>peer port                   |
| When Data Full          | Stop 👻            |                                  | because Our Role is working     |
| Pack conditions         | s (Packet sent im | mediately when reach 1024 Bytes) |                                 |
| 🔲 By size               |                   | Bytes(1 ~ 1024 Bytes)            |                                 |
| By interval             |                   | ms(1 ~ 60000 ms)                 |                                 |
| By end-character        |                   | Char Format ASCII -              |                                 |
| By end-character        |                   | Char Value                       |                                 |
| By character-timeout    |                   |                                  |                                 |
|                         | Peer for Receiv   | ing Data                         |                                 |
| Peer Number             | 0 🗸               |                                  | 6 Save it                       |
| Save                    |                   |                                  |                                 |

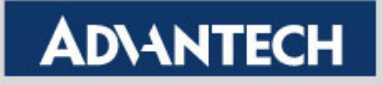

Save the configuration and reboot to initialize the changes

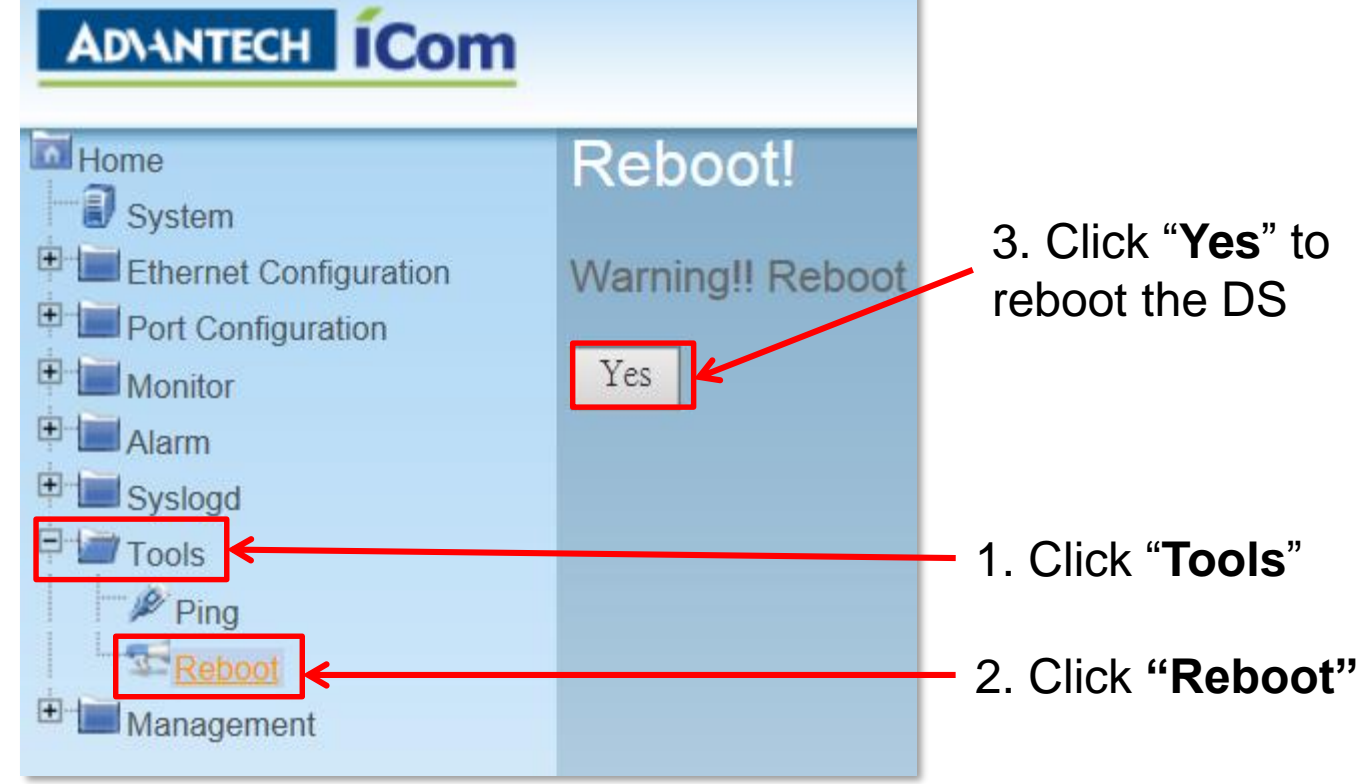

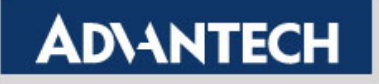

# How to Test USDG Data TCP Server Mode

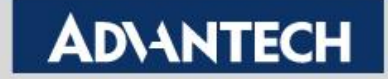

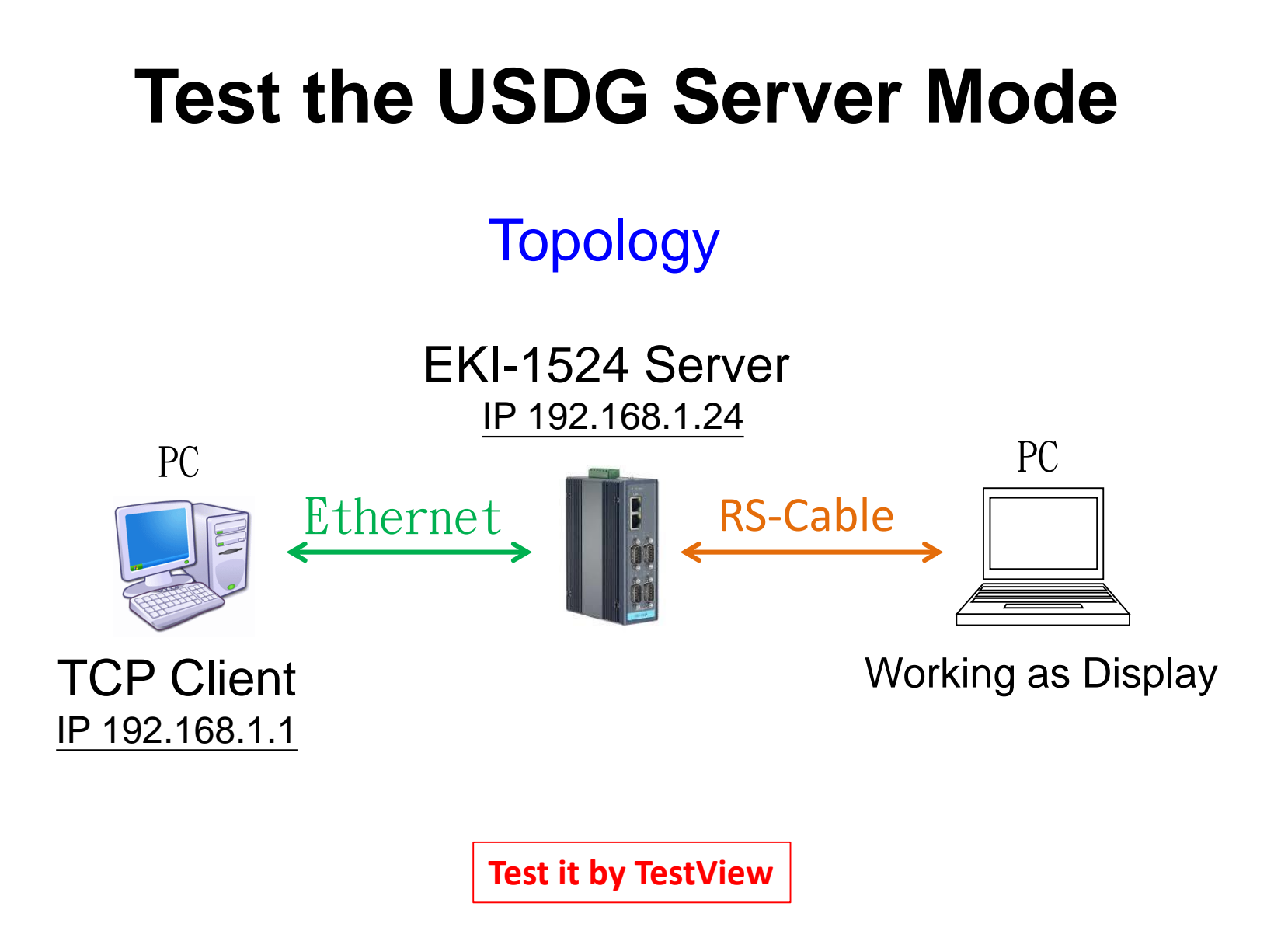

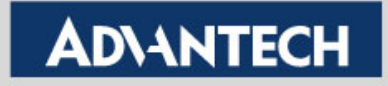

## To Configure the TCP Client

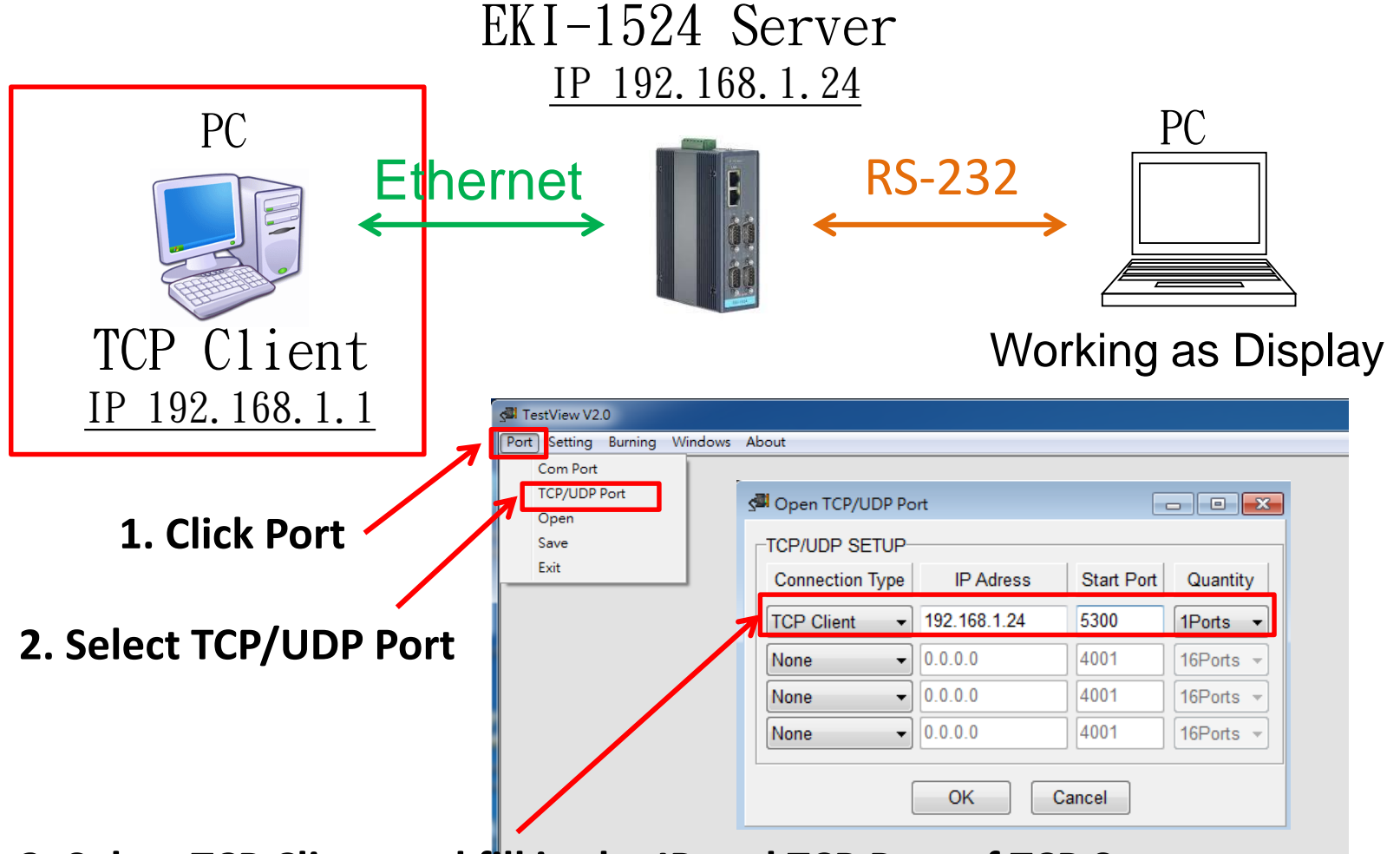

3. Select TCP Client and fill in the IP and TCP Port of TCP Server

**Enabling an Intelligent Planet** 

## To Configure the COM Port

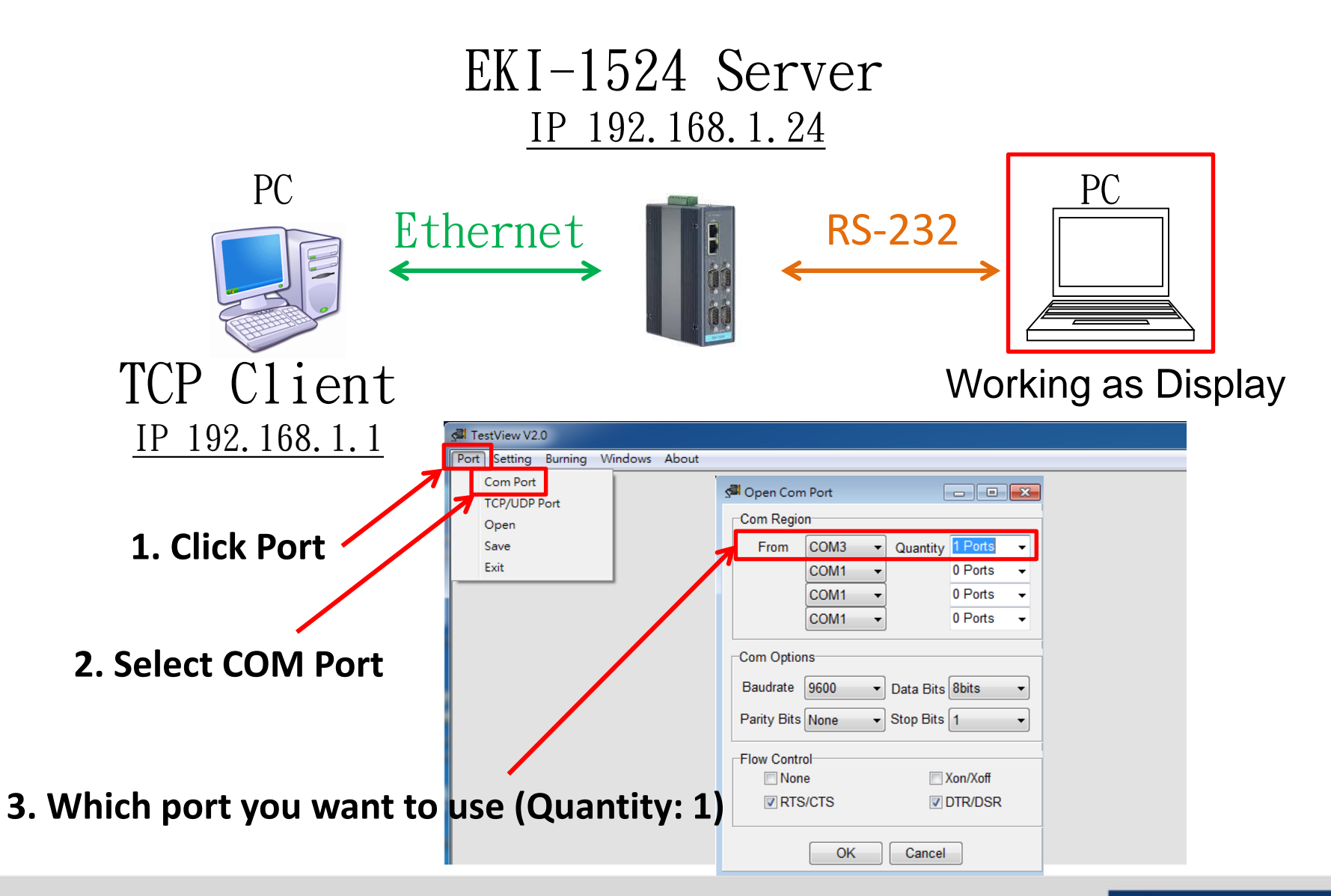

**Enabling an Intelligent Planet** 

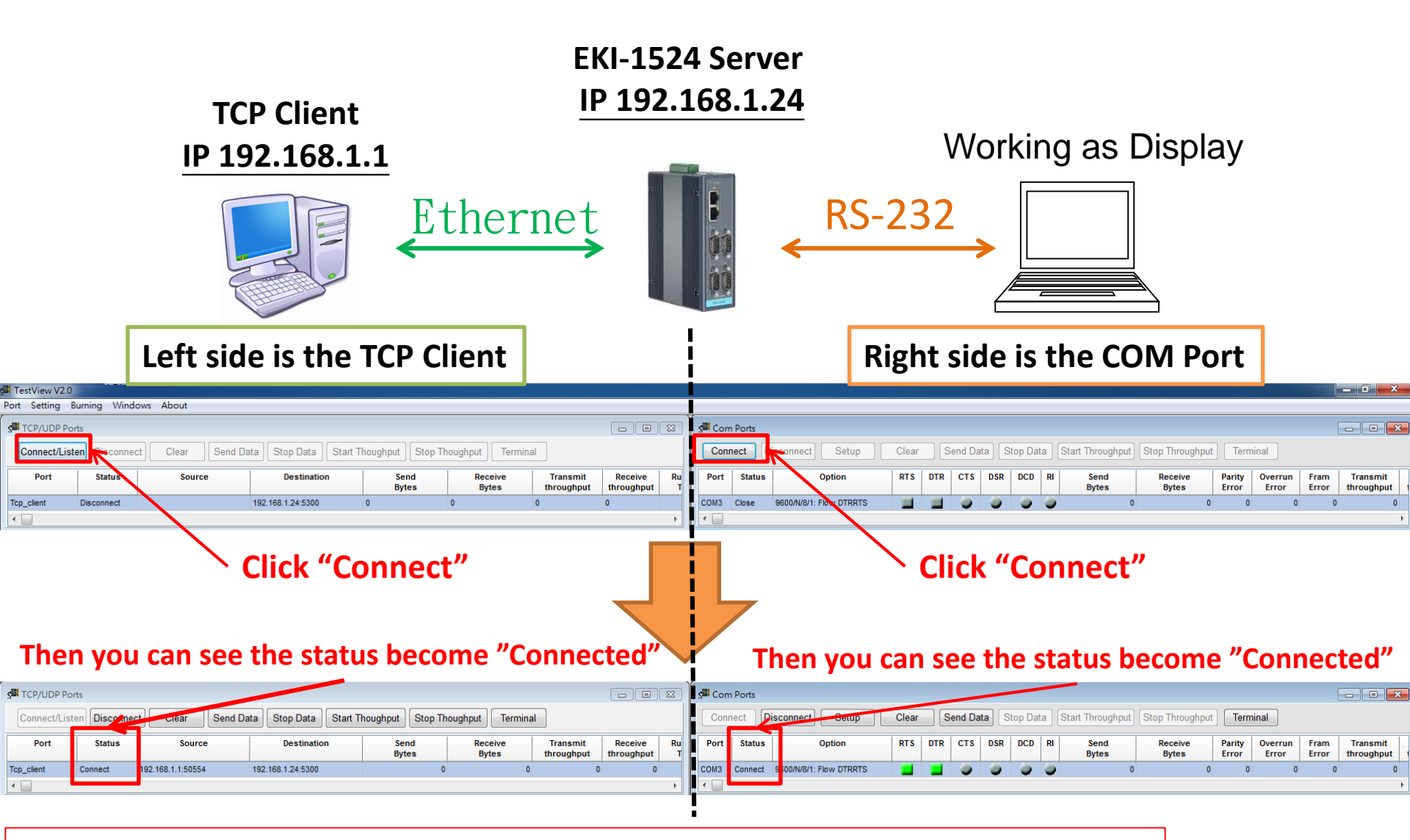

Device server will accept this session after receiving the request

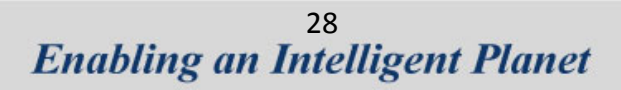

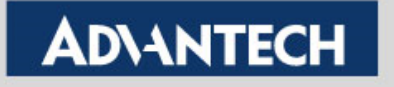

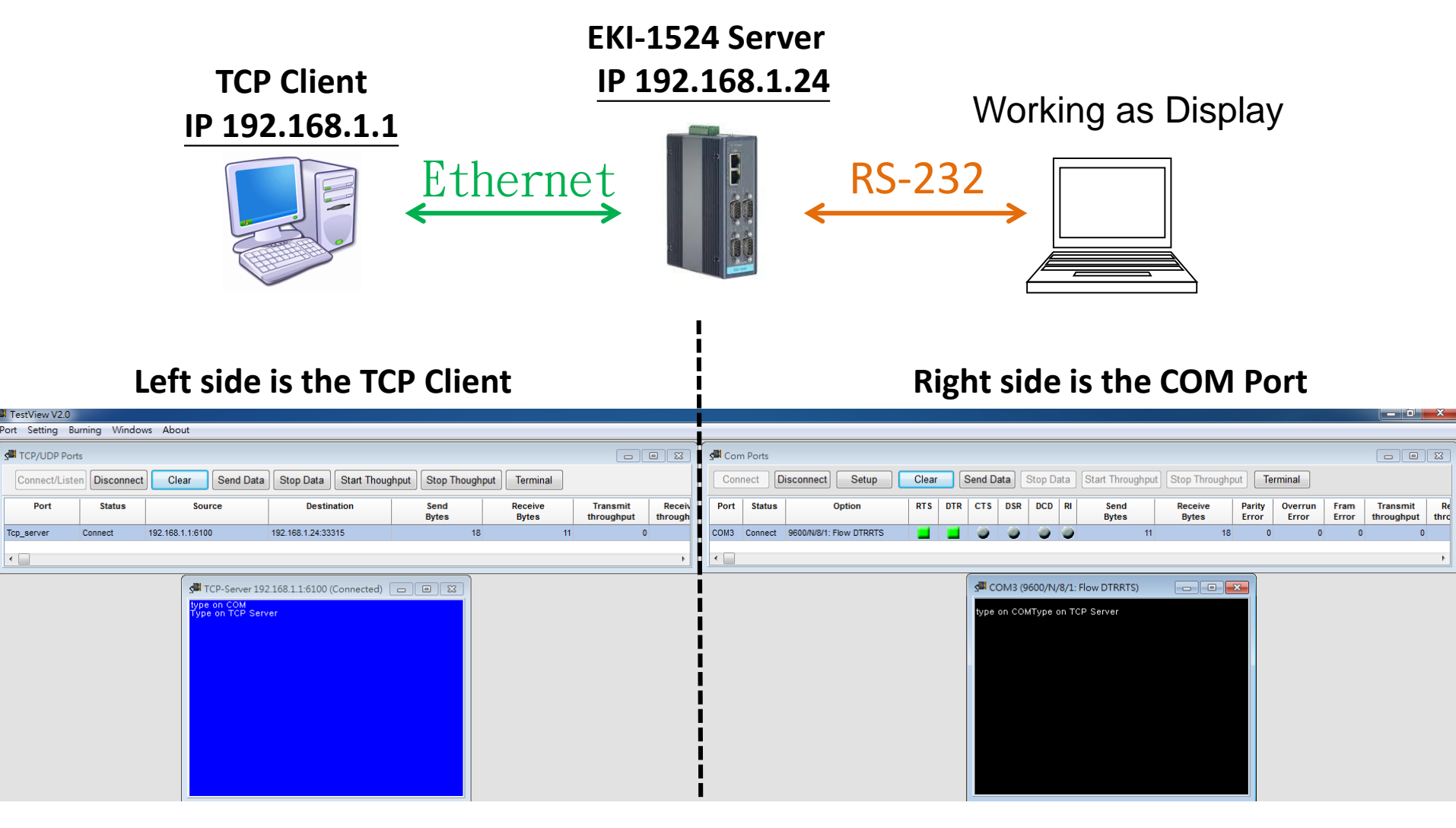

After connection, data can be sent by both side

•

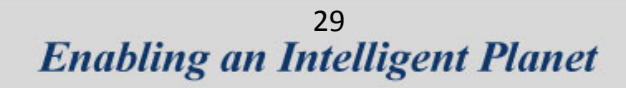

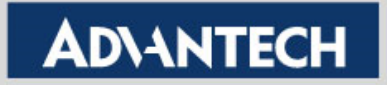

# Tips!!

| тср с           | Client        | USDG Server  |                  |  |  |  |
|-----------------|---------------|--------------|------------------|--|--|--|
| Ethernet IP     | 192.168.1.100 | 192.168.1.51 | Ethernet IP      |  |  |  |
| Peer IP Address | 192.168.1.51  |              |                  |  |  |  |
| Peer TCP Port   | 5300          | 5300         | Data Listen Port |  |  |  |

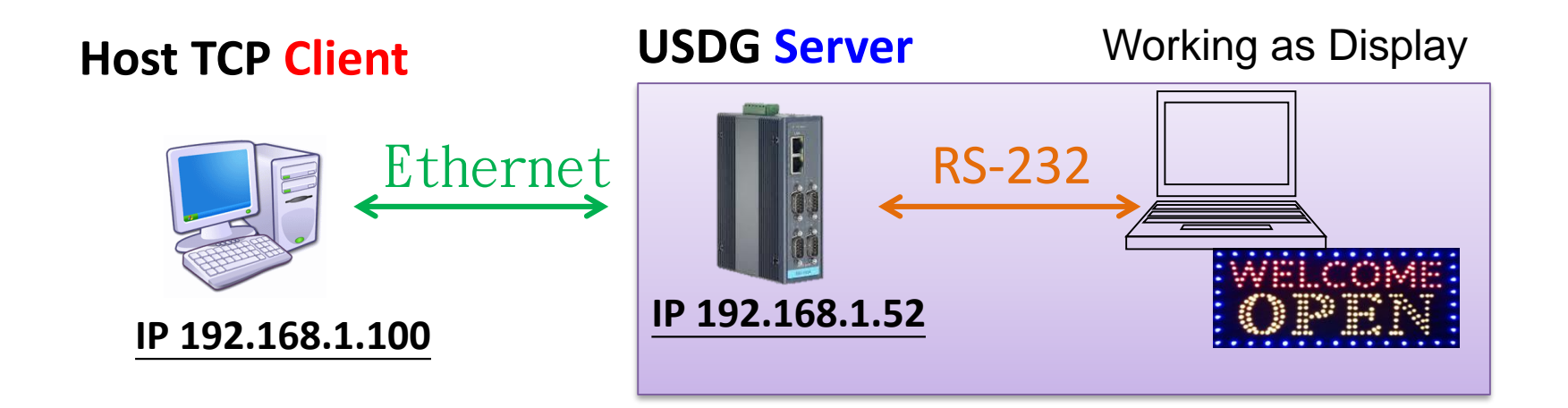

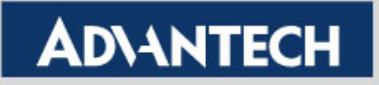

# How to Configure USDG Data TCP Peer-2-Peer Mode

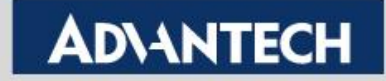

## **Topology of USDG P2P Mode**

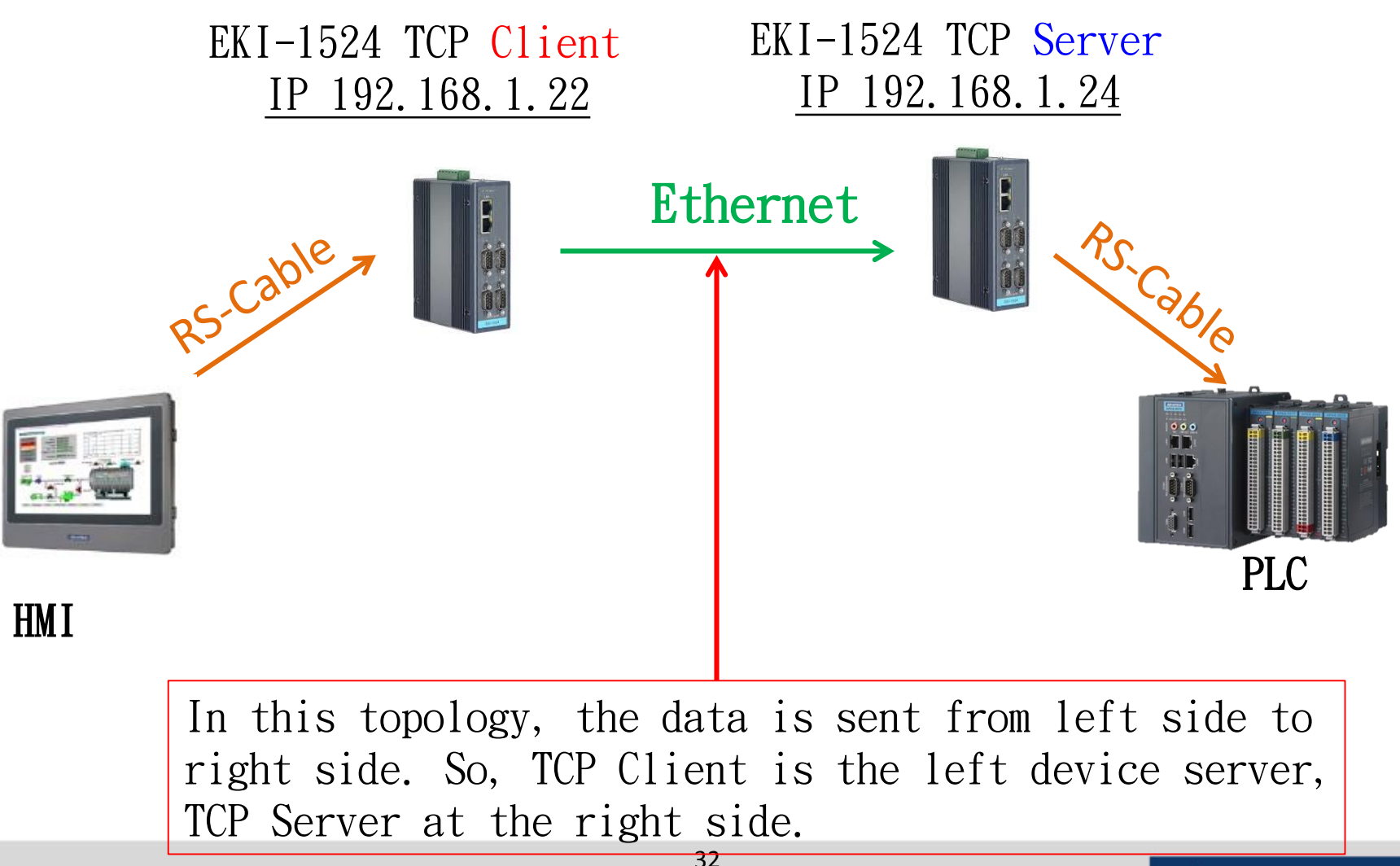

Enabling an Intelligent Planet

Use web browser connect to device server with IP
 192.168.1.24

| ADVANTECH ICom                                                        |                                                                       |                                                     |                                                                                                |
|-----------------------------------------------------------------------|-----------------------------------------------------------------------|-----------------------------------------------------|------------------------------------------------------------------------------------------------|
| Home<br>System                                                        | Port 1 configur                                                       |                                                     |                                                                                                |
| Port Configuration<br>Port 1<br>Port 2<br>Port 3<br>Port 4<br>Monitor | Type<br>Baud Rate<br>Parity<br>Data Bits<br>Stop Bits<br>Flow Control | RS485 -<br>9600 -<br>None -<br>8 -<br>1 -<br>None - | <ul> <li>1. To Configure the</li> <li>← "Basic" part first, ther</li> <li>"Save" it</li> </ul> |
| ₽- <b>Syslogd</b><br>₽- <b>D</b> Tools<br>• • <b>D</b> Management     | Save                                                                  |                                                     |                                                                                                |

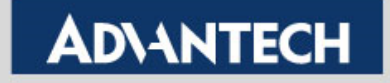

|                         |                   |                                  | <br>2 Click "Operation"       |
|-------------------------|-------------------|----------------------------------|-------------------------------|
| Port 1 configur         | ation             |                                  | z. click operation            |
| Basic Operation         | Advanced          |                                  |                               |
| Mode                    | USDG Data Mode    |                                  | 3. Select to USDG Data Mode   |
| Protocol                | TCP 👻             |                                  |                               |
| Data Idle Timeout(s)    | 60                |                                  | 1 Fill in "Data Licton Port"  |
| Data Listen Port        | 5300              |                                  |                               |
| Command Listen Port     | 5400              |                                  | (Default: 5300)               |
| Response Timeout(ms)    | 0                 |                                  |                               |
| Frame Break(ms)         | 0                 |                                  |                               |
|                         | TCP Mode I        | Extra Options                    |                               |
| Auto Connect To Peer IP |                   |                                  | 5 Don't need to configure the |
|                         | Port Data         | a Buffering                      |                               |
| Media                   | NONE 🗸            |                                  | <br>peer port                 |
| When Data Full          | Stop 👻            |                                  | because Our Role is working   |
| Pack conditions         | s (Packet sent im | mediately when reach 1024 Bytes) |                               |
| 🔲 By size               |                   | Bytes(1 ~ 1024 Bytes)            | as server                     |
| By interval             |                   | ms(1 ~ 60000 ms)                 |                               |
| Py and abaractor        |                   | Char Format ASCII -              |                               |
| By end-character        |                   | Char Value                       |                               |
| By character-timeout    |                   |                                  |                               |
|                         | Peer for Receive  | ing Data                         |                               |
| Peer Number             | 0 🗸               |                                  | 6 Sava it                     |
| Save                    |                   |                                  |                               |
|                         |                   |                                  |                               |

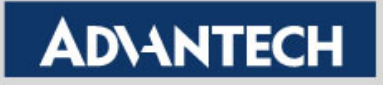

Save the configuration and reboot to initialize the changes

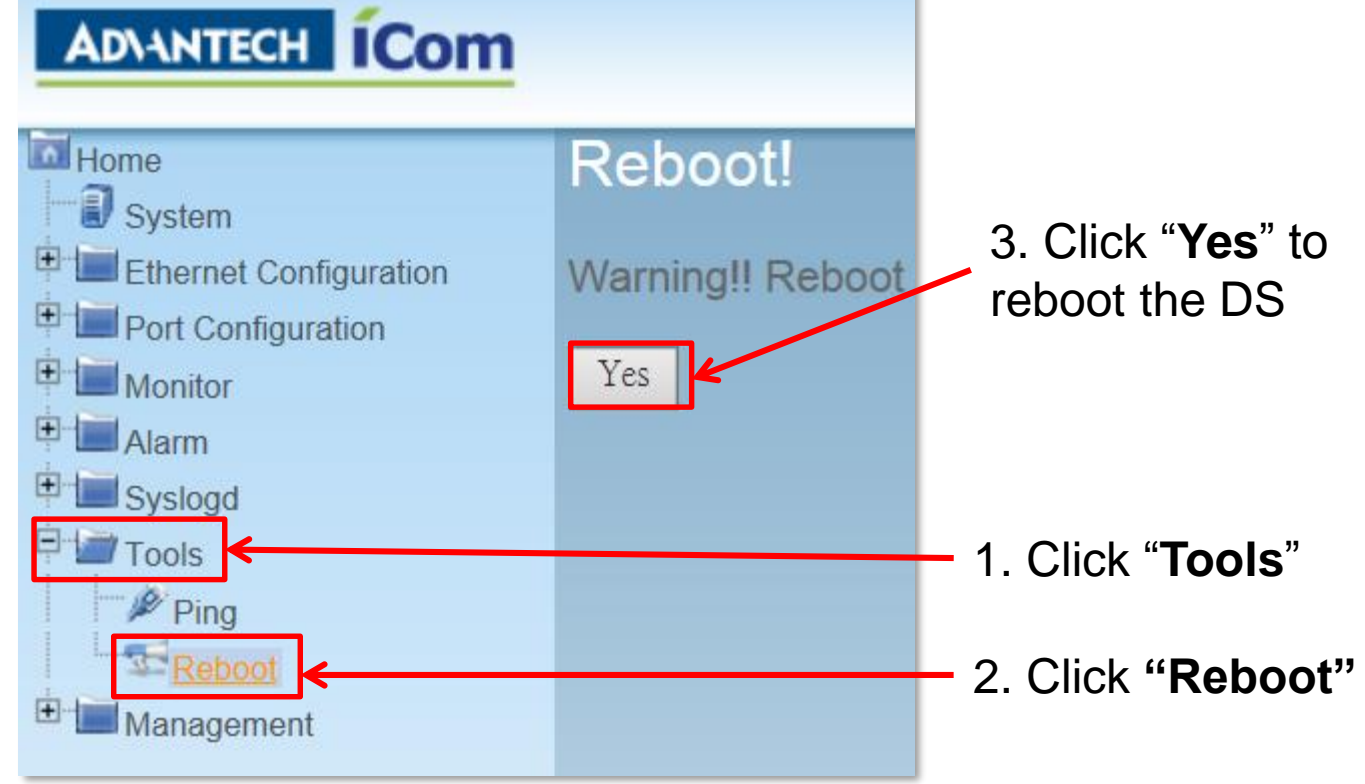

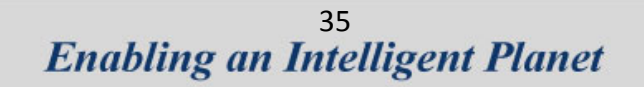

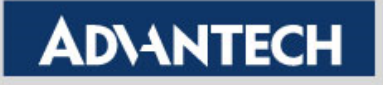

Use web browser connect to device server with IP
 192.168.1.24

| ADVANTECH ÍCom                                                                                                    |                                                                                                    |                                                                 |                                                  |
|----------------------------------------------------------------------------------------------------|----------------------------------------------------------------------------------------------------|-----------------------------------------------------------------|--------------------------------------------------|
| Home<br>System<br>Configuration<br>Port Configuration<br>Port 1<br>Port 2<br>Port 2<br>Port 3<br>Port 4<br>Monitor<br>Alarm<br>Syslogd<br>Tools<br>Management | Port 1 configure<br>Basic Operation<br>Type<br>Baud Rate<br>Parity<br>Data Bits<br>Stop Bits<br>Flow Control | Advanced<br>RS485 •<br>9600 •<br>None •<br>8 •<br>1 •<br>None • | <ul> <li>1. To Configure the</li> <li></li></ul> |

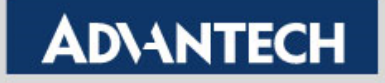

|                        |                         |                                                 | 2 Click "Operation"                             |
|------------------------|-------------------------|-------------------------------------------------|-------------------------------------------------|
| ADMRTECH 100           | Port 1 configura        | ation                                           |                                                 |
| Home                   | Basic Operation         | Advanced                                        |                                                 |
| 🐨 🗐 System             | Mode                    | USDG Data Mode                                  | <b>3. Select to USDG Data Mode</b>              |
| Ethernet Configuration | Protocol                | TCP 🗸                                           |                                                 |
| Port Configuration     | Data Idle Timeout(s)    | 60                                              |                                                 |
| Port 1                 | Data Listen Port        | 5300                                            |                                                 |
| Port 2                 | Command Listen Port     | 5400                                            |                                                 |
| Port 4                 | Response Timeout(ms)    | 0                                               | A Click in the Client mode                      |
| • Monitor              | Frame Break(ms)         | 0                                               | 4. Click III the client mode                    |
| 🕂 🗐 Alarm              |                         | TCP Mode Extra Options                          |                                                 |
| 🖳 🔚 Syslogd            | Auto Connect To Peer IP | M                                               |                                                 |
| E Tools                |                         | Port Data Buffering                             | 5. In the Client mode, Use                      |
| 🗄 🔚 Management         | Media                   | NONE -                                          | <ul> <li>Peer Port for receiving dat</li> </ul> |
|                        | When Data Full          | Stop 👻                                          |                                                 |
|                        | Pack conditions         | (Packet sent immediately when reach 1024 Bytes) |                                                 |
|                        | 🗐 By size               | Bytes(1 ~ 1024 Bytes)                           |                                                 |
|                        | By interval             | ms(1 ~ 60000 ms)                                | 6. EKI use TCP Port connect                     |
|                        | By end-character        | Char Format ASCII                               | to Peer IP address                              |
|                        | Ry character timeout    |                                                 | _                                               |
|                        | By character-uneout     | Maar far Pacchving Data                         |                                                 |
|                        | Peer Number             |                                                 | 7. Fill in the IP address of TCP                |
|                        | 1 LocalPort 1 0         | Peer IP address 1 192.168.1.24 Port 1 5300      | Server and TCP Port for                         |
|                        | Save                    |                                                 | receiving the data                              |
|                        |                         |                                                 |                                                 |
|                        |                         |                                                 | – 8. Save it                                    |

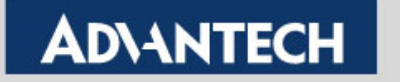

 Save the configuration and reboot to initialize the changes

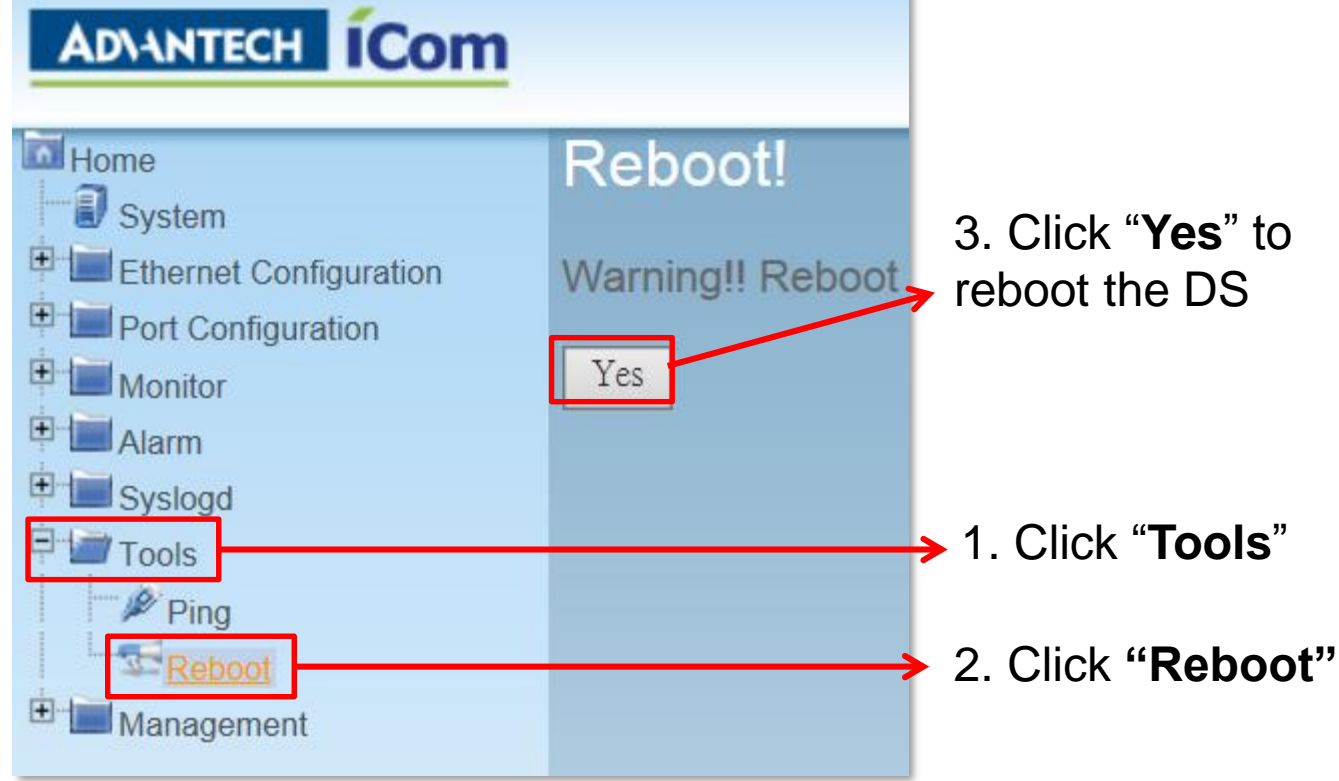

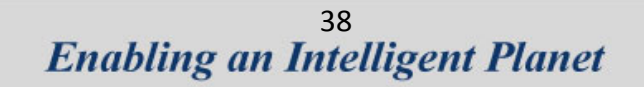

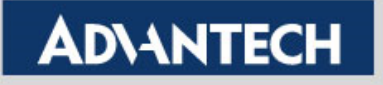

# How to Test USDG Data TCP Peer-2-Peer Mode

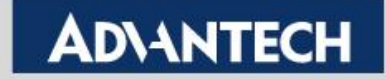

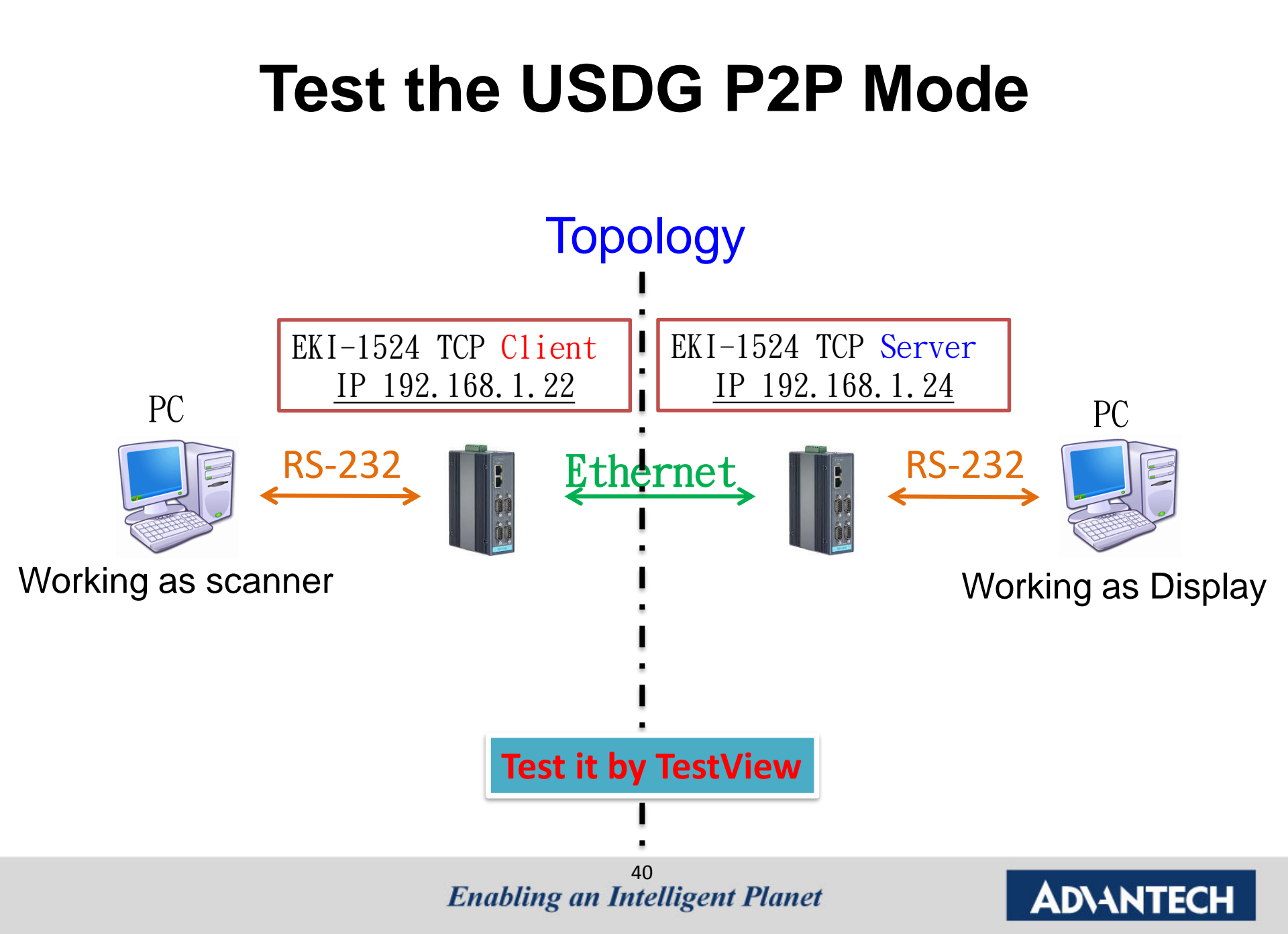

### To Configure the COM Port

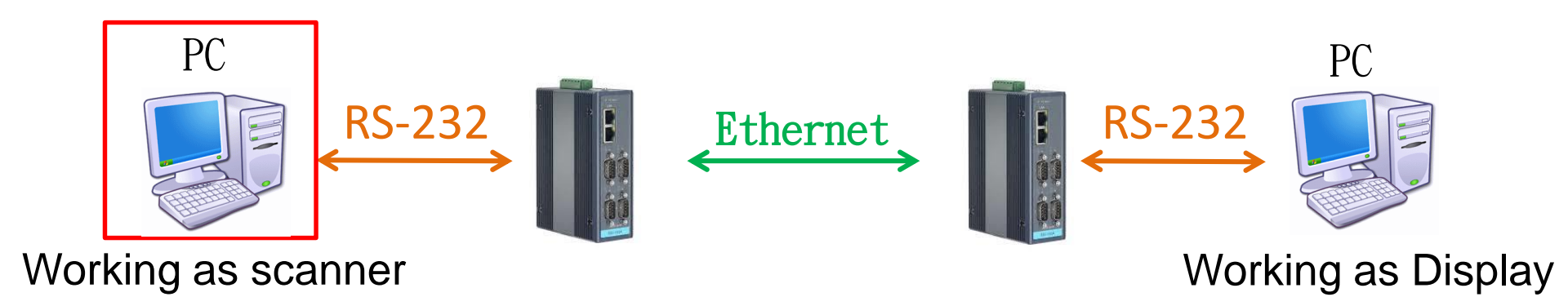

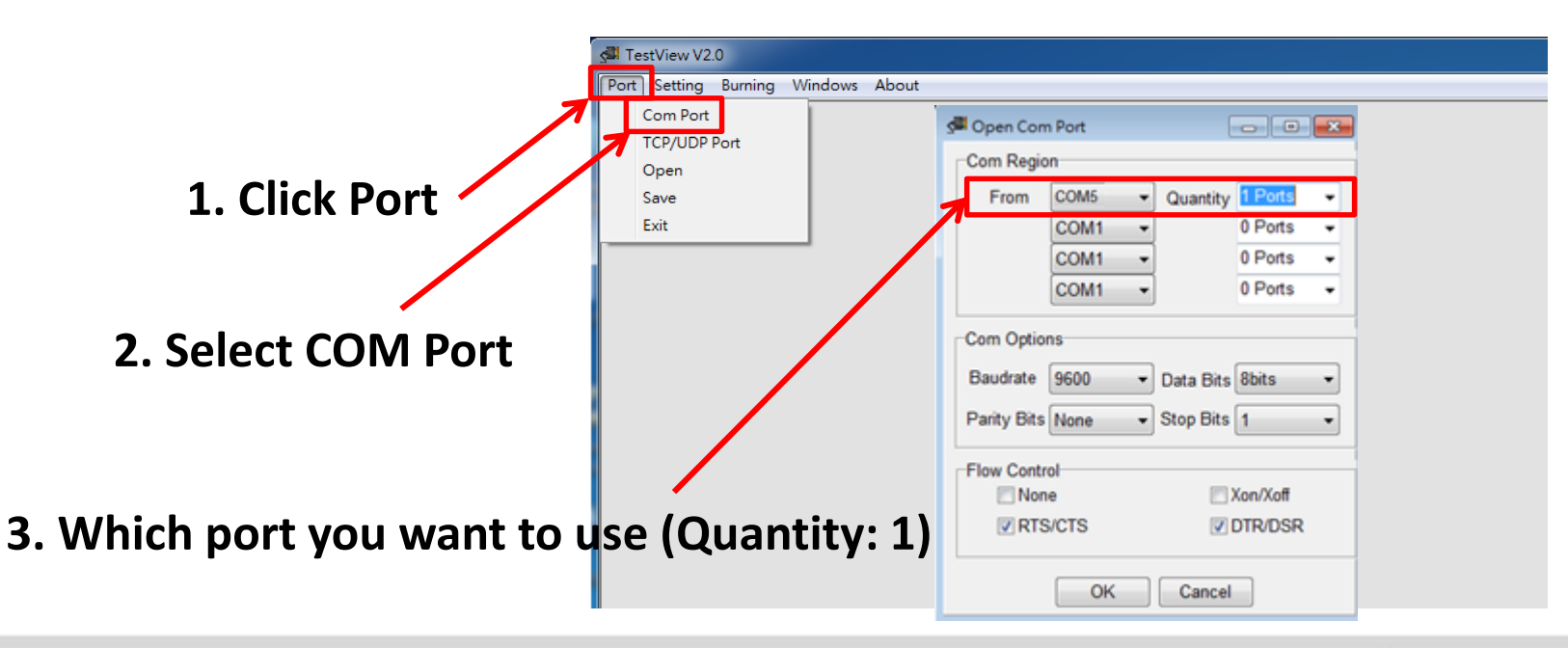

41 Enabling an Intelligent Planet

### To Configure the COM Port

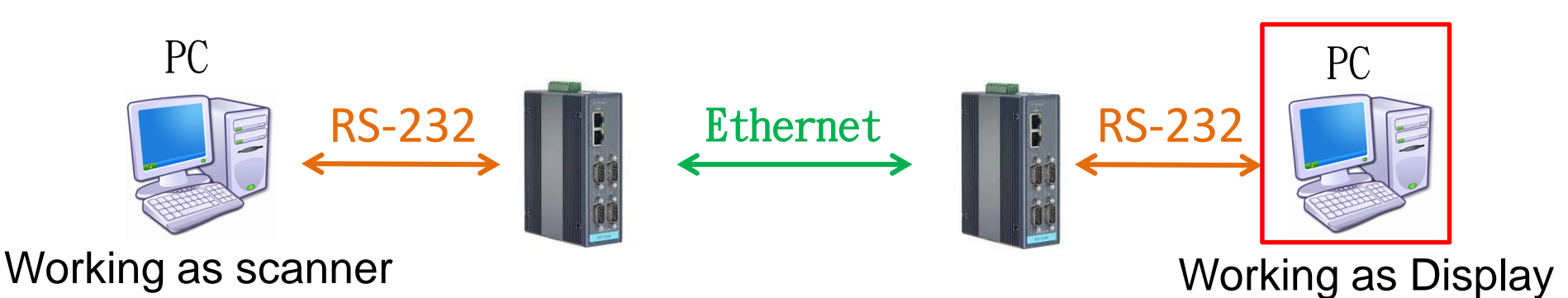

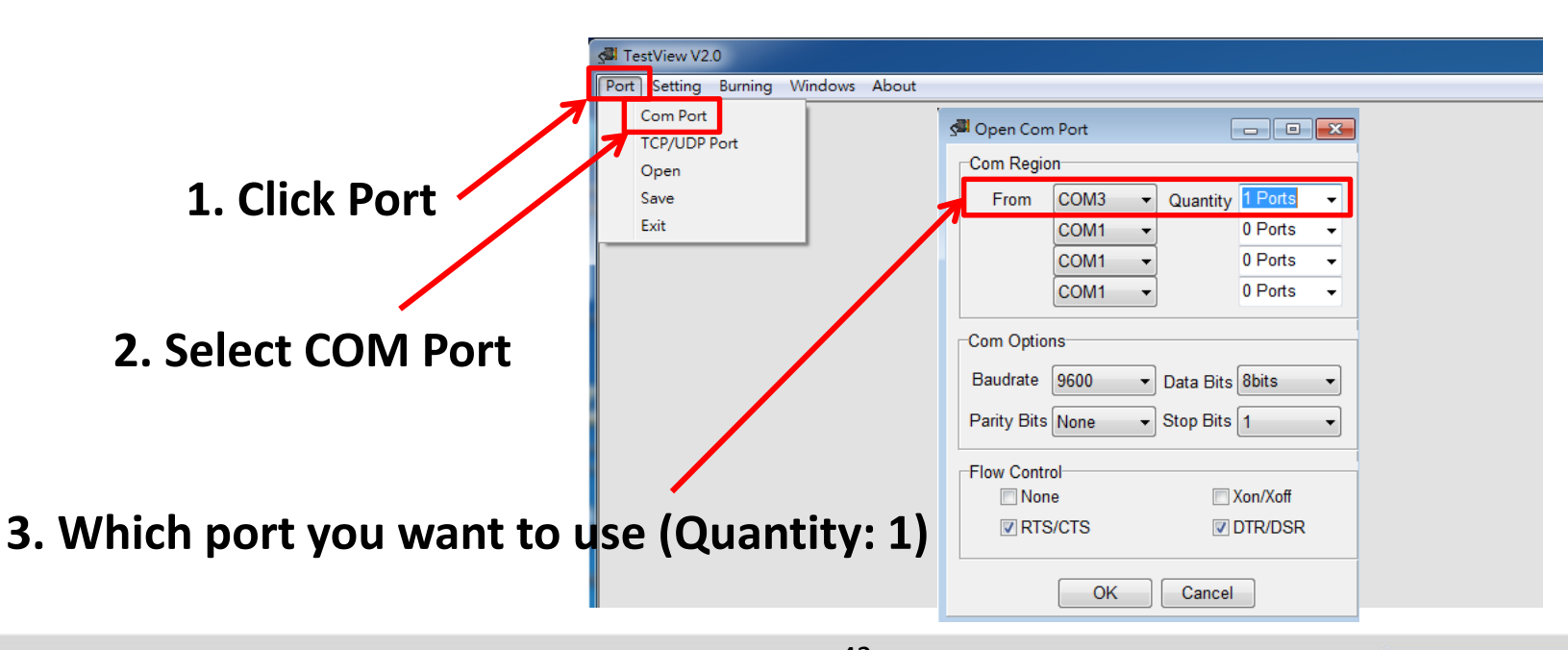

42 Enabling an Intelligent Planet

### Test USDG P2P Mode

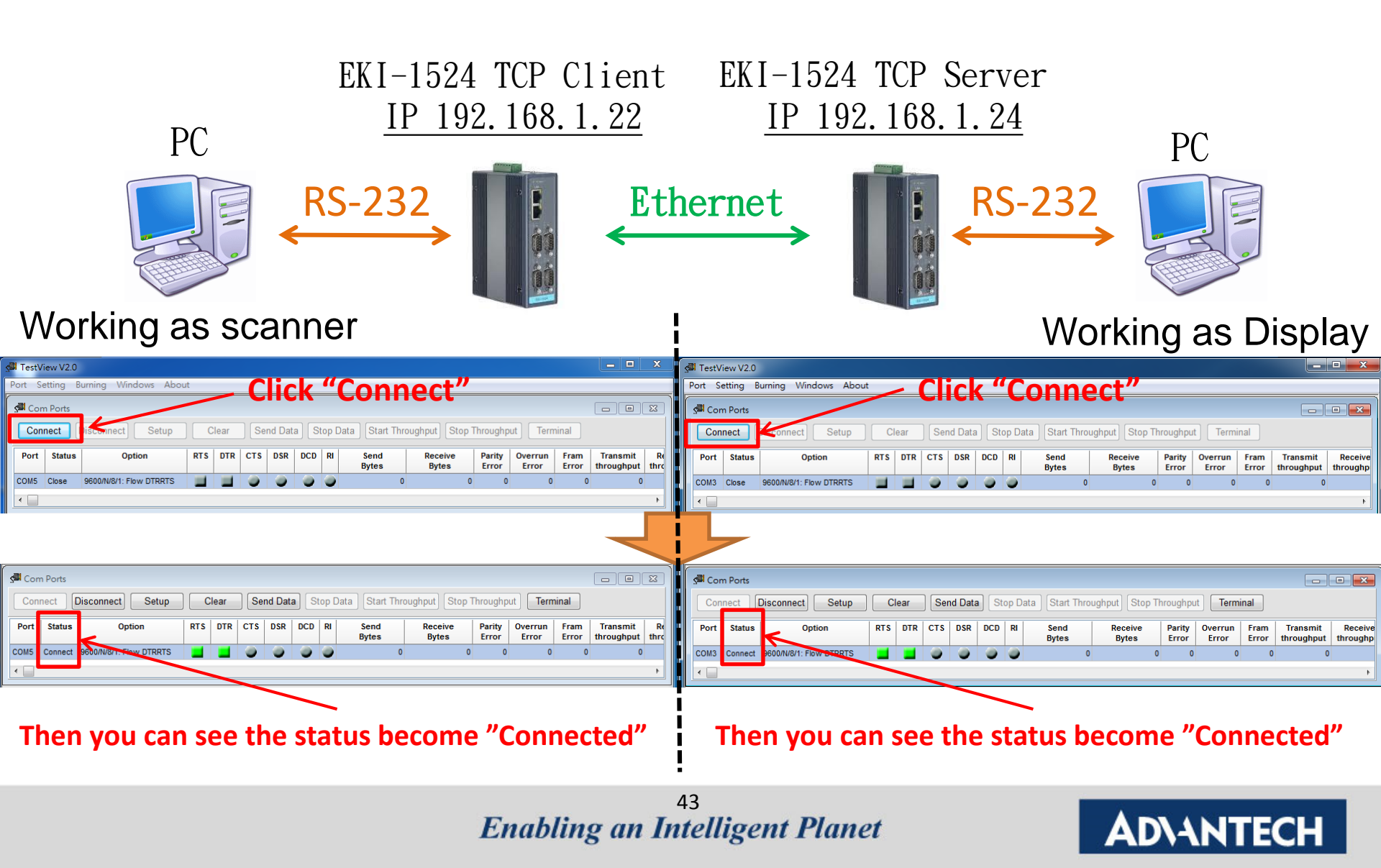

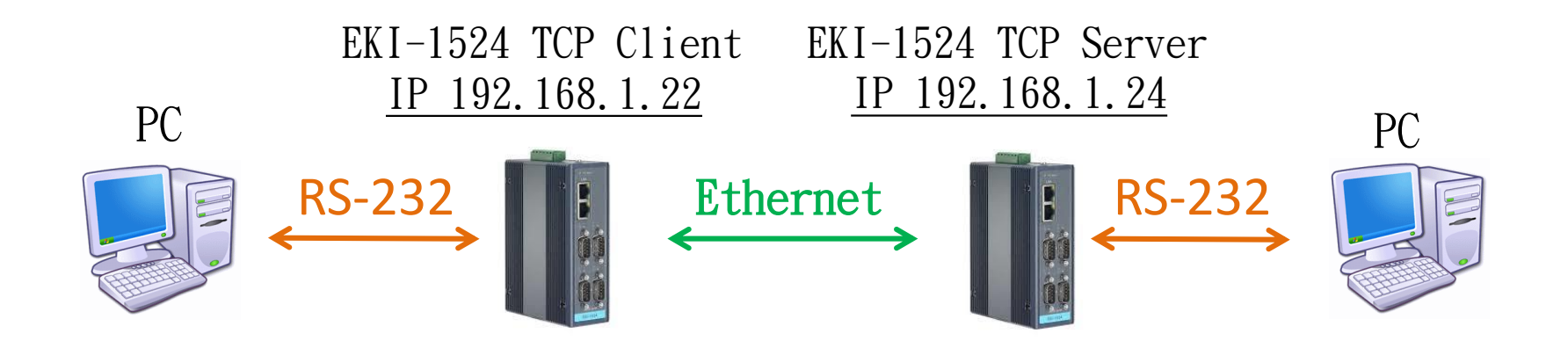

#### Left side is the TCP Client

#### **Right side is the TCP Server**

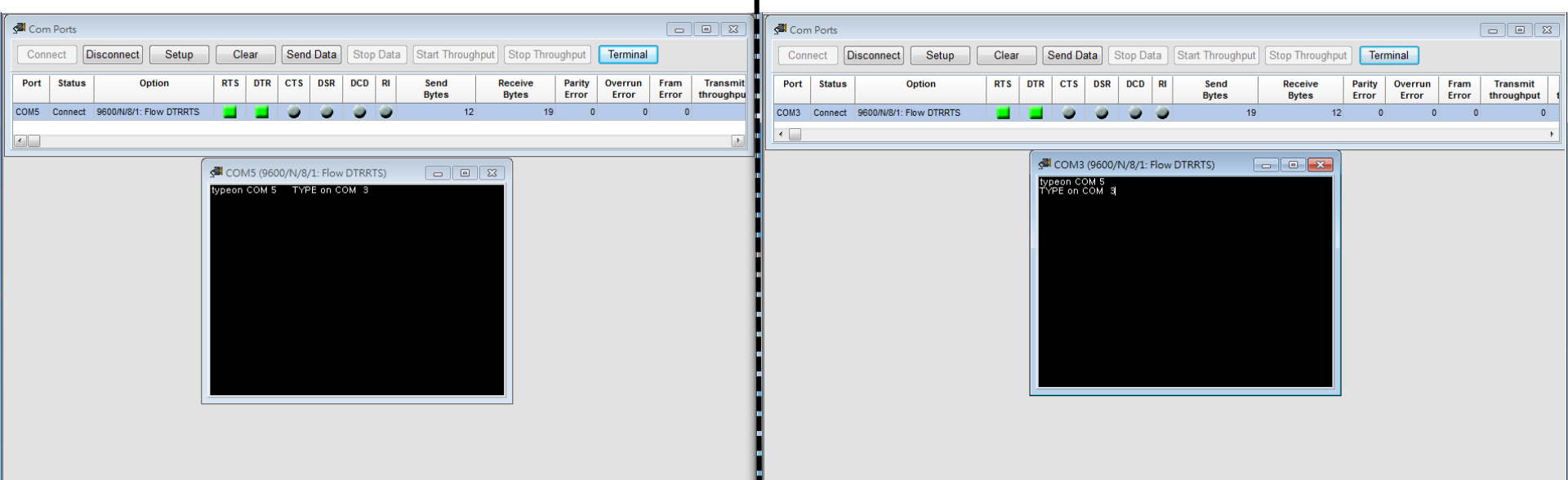

#### After connection, data can be sent by both side

44 Enabling an Intelligent Planet

# Tips

|    | USDO                    | 6 Client                                                 | USDG Server                           |                  |  |  |  |  |
|----|-------------------------|----------------------------------------------------------|---------------------------------------|------------------|--|--|--|--|
|    | Ethernet IP             | 192.168.1.100                                            | 192.168.1.54                          | Ethernet IP      |  |  |  |  |
|    | Peer IP Address         | 192.168.1.52 🖌                                           |                                       |                  |  |  |  |  |
|    |                         |                                                          | 6100                                  | Data Listen Port |  |  |  |  |
|    | Local Port              | Any                                                      |                                       |                  |  |  |  |  |
|    | Peer TCP Port           | 6100 🖌                                                   |                                       |                  |  |  |  |  |
|    | EK                      | I-1524 TCP <mark>Client</mark><br><u>IP 192.168.1.52</u> | EKI-1524 TCP Server<br>IP 192.168.1.5 | ver<br>54<br>PC  |  |  |  |  |
|    | RS-232 Ethernet, RS-232 |                                                          |                                       |                  |  |  |  |  |
| Wo | orking as HMI           |                                                          |                                       | Working as PLC   |  |  |  |  |

**Enabling an Intelligent Planet** 

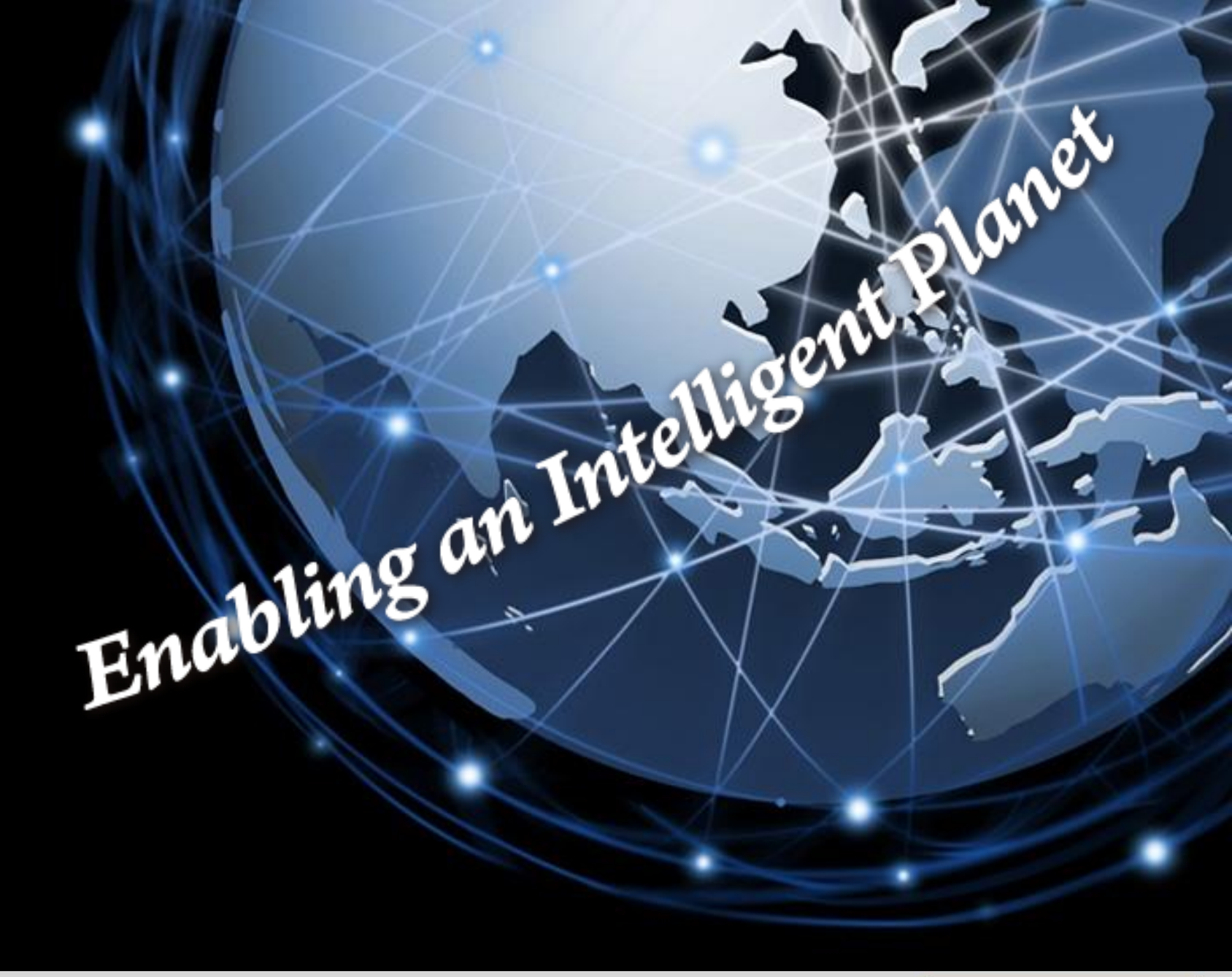

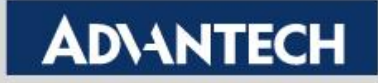